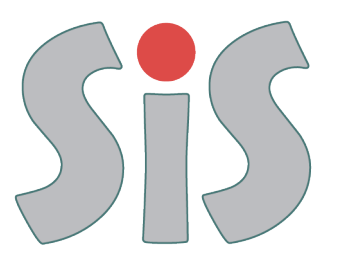

# Sistema Informativo Sismica

https://servizifederati.regione.emilia-romagna.it/SIS/

Ing. Madalina Tone Parma, 21 aprile 2016

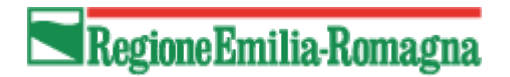

# Alcune info SIS

- 2009 inizio analisi e progettazione (Ottobre)
- 2010 avvio in versione test (Settembre)
- 2011 collaudi accessibilità e sicurezza (Novembre)
- 2012 avvio in produzione (Marzo)
- Circolare PG.2012.0233831 del 8/10/2012 Completamento dell'attività di sperimentazione del Sistema Informativo Sismica (SIS) avvio a regime 1 maggio 2013
- Delibera di Giunta Regionale n. 365 del 24/03/2014,
   atto di indirizzo recante le "Linee guida per la trasmissione e la gestione delle pratiche sismiche mediante il Sistema Informativo Sismica SIS" - – avvio a regime 1 maggio 2014
  - 2014 ottimizzazione passaggio allegati di grandi dimensioni (Gennaio)
- Delibera di Giunta Regionale n. 905 del 23/06/2014 Modifica del punto 3 della propria Deliberazione n. 365/2014. approvazione nuovo calendario per la trasmissione delle pratiche sismiche
- Delibera di Giunta Regionale n. 1779 del 11/11/2014 posticipazione al 1 gennaio 2016 dell'entrata a regime dell'obbligatorietà della trasmissione delle pratiche sismiche in via telematica tramite il Sistema Informativo Sismica (sis). modifica propria deliberazione n. 905/2014

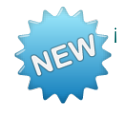

#### Delibera di Giunta Regionale n. 2253 del 28/12/2015

Modifica Deliberazione n. 365 del 24/03/2014 e ss.mm., relativa alla trasmissione delle pratiche sismiche in via telematica tramite il Sistema Informativo Sismica (SIS)

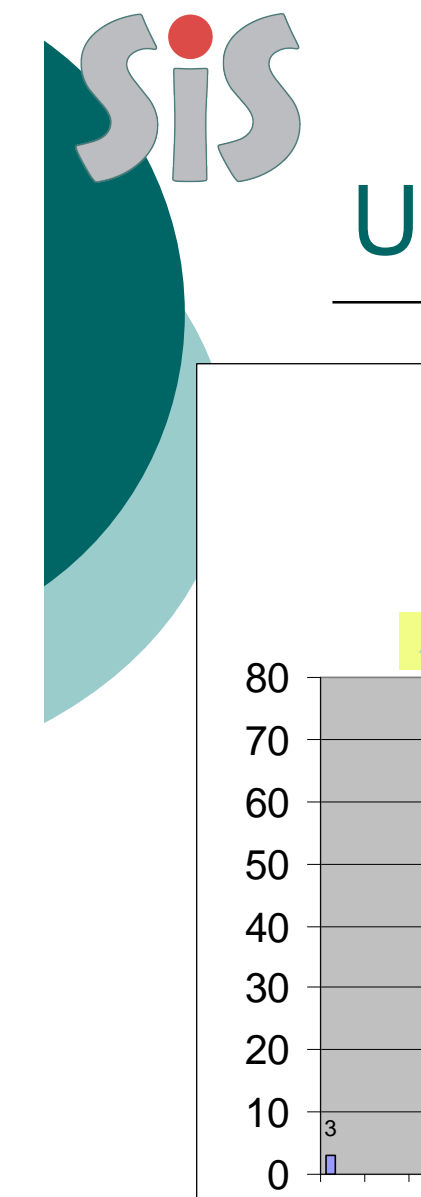

## Utenti registrati

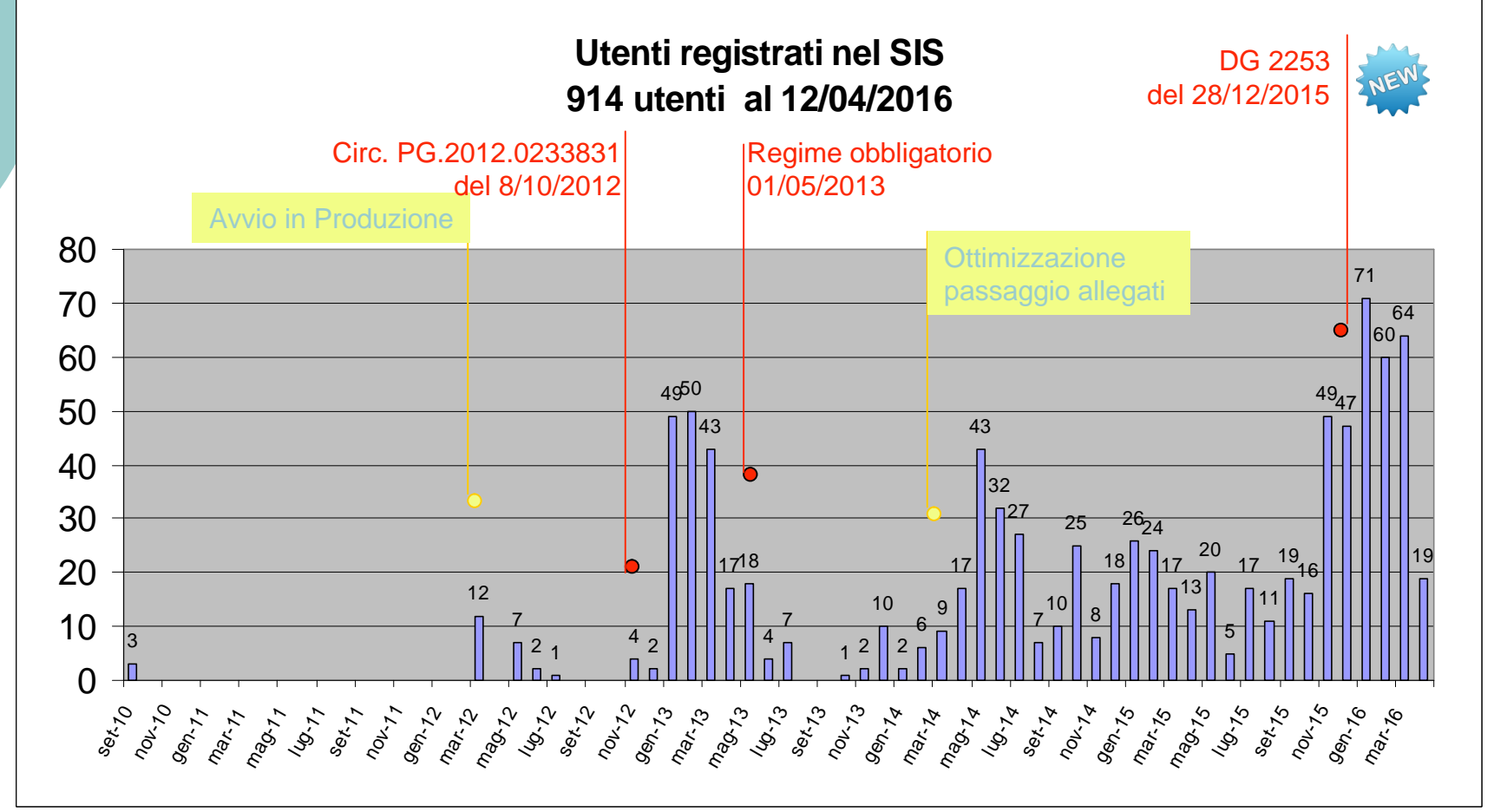

🗖 Regione Emilia-Romagna

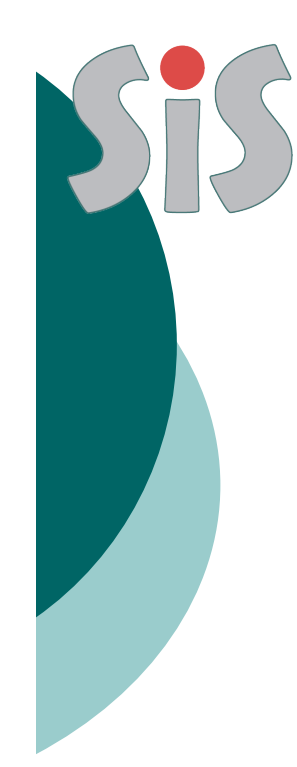

# Utenti registrati e ruoli

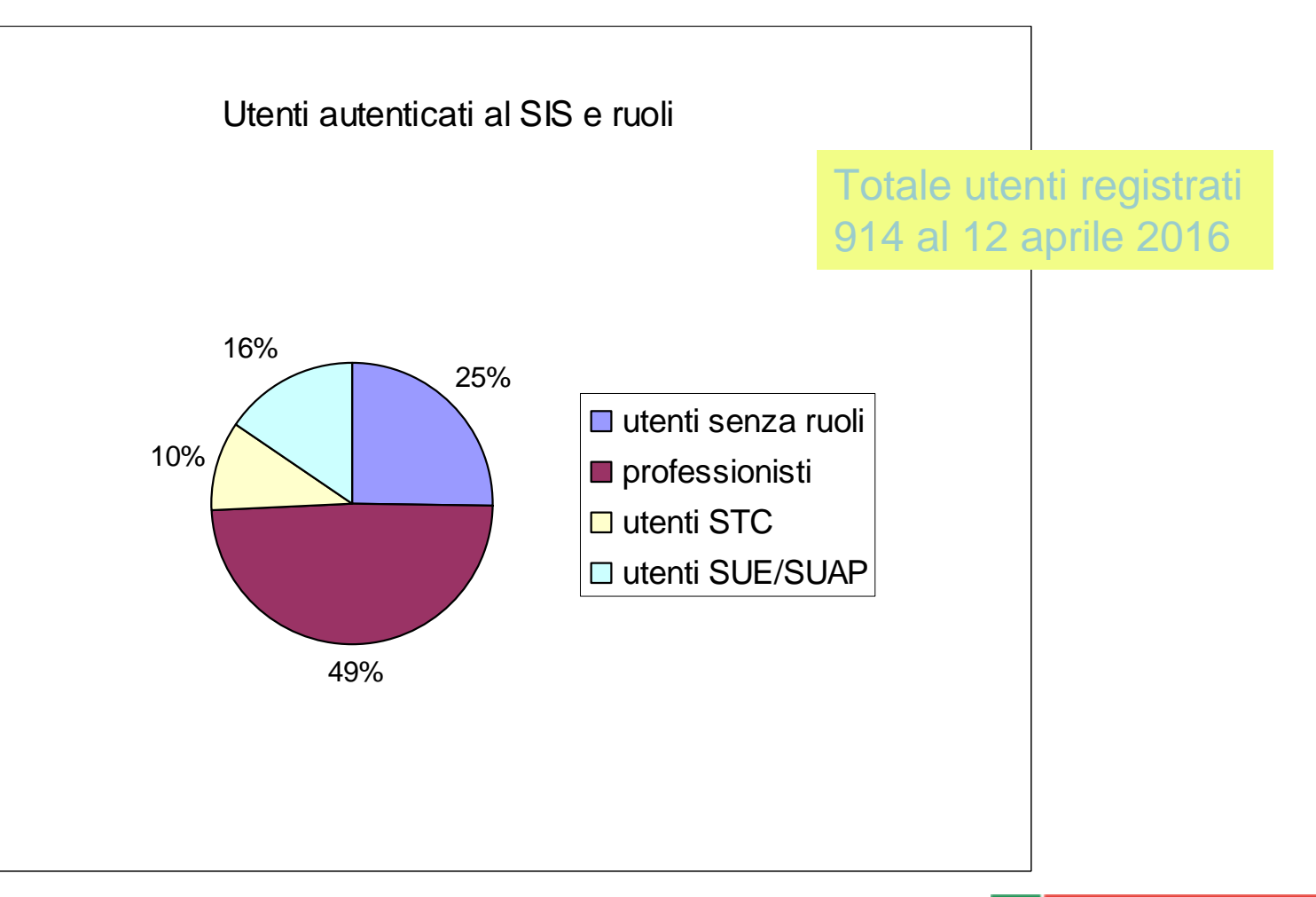

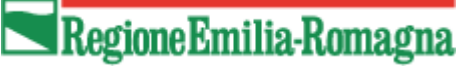

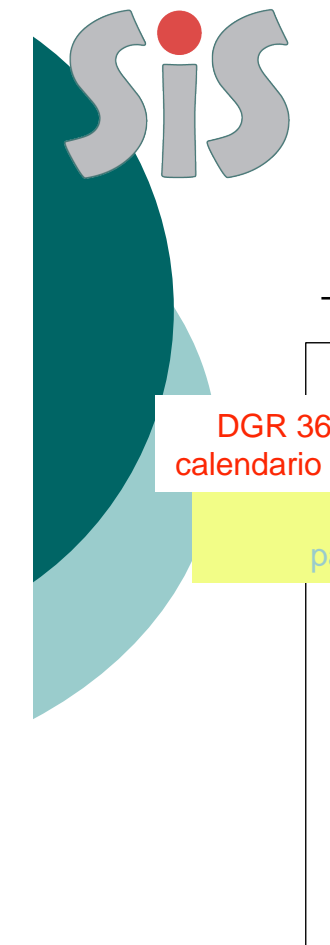

### Pratiche telematiche

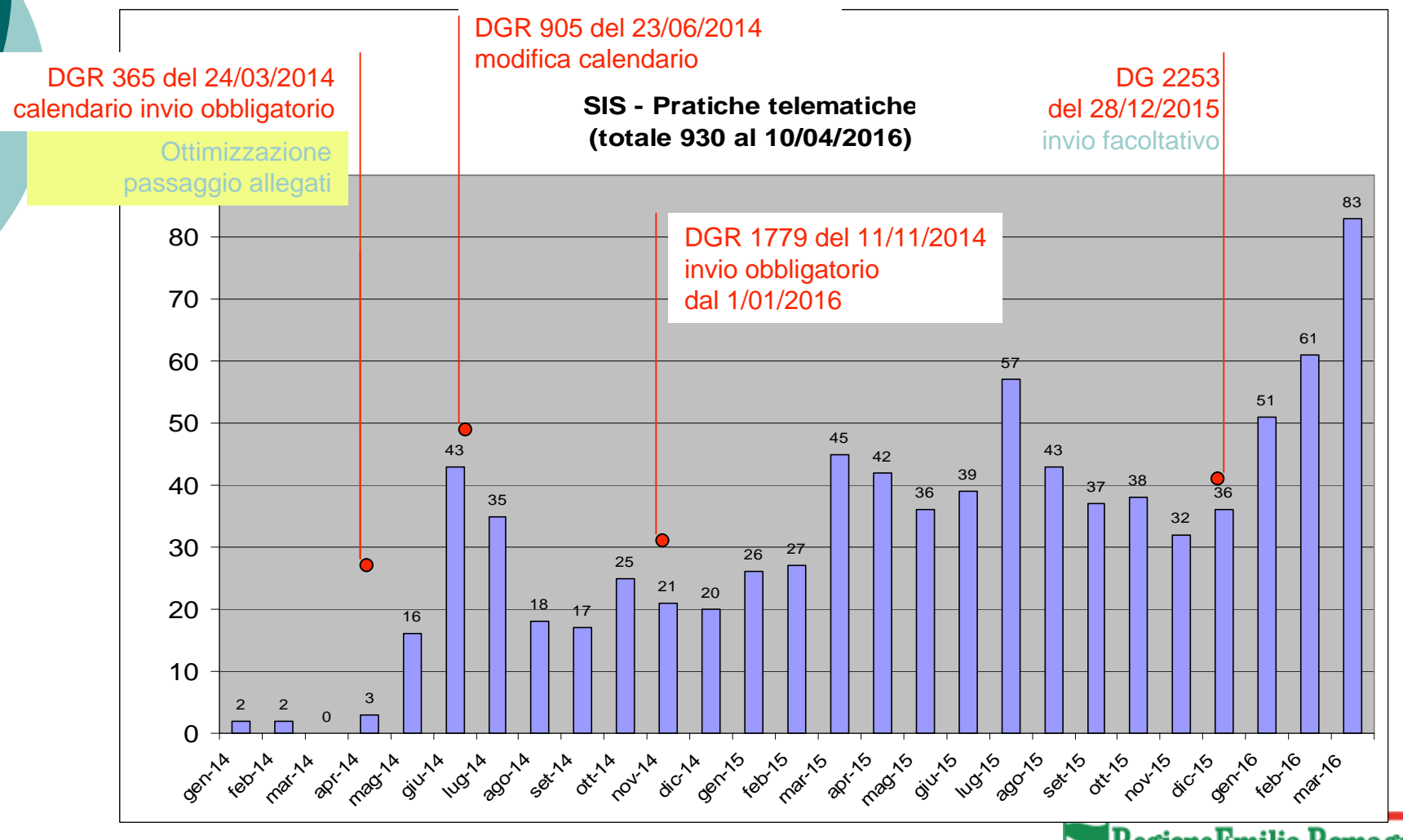

RegioneEmilia-Romagna

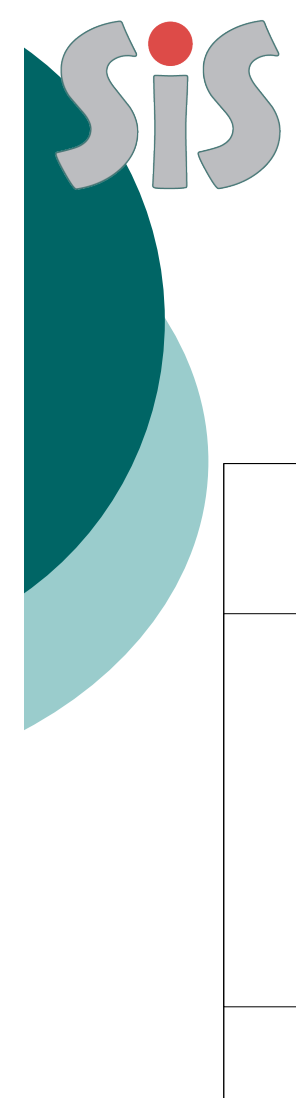

### Pratiche telematiche

#### 653 pratiche in Esito Positivo

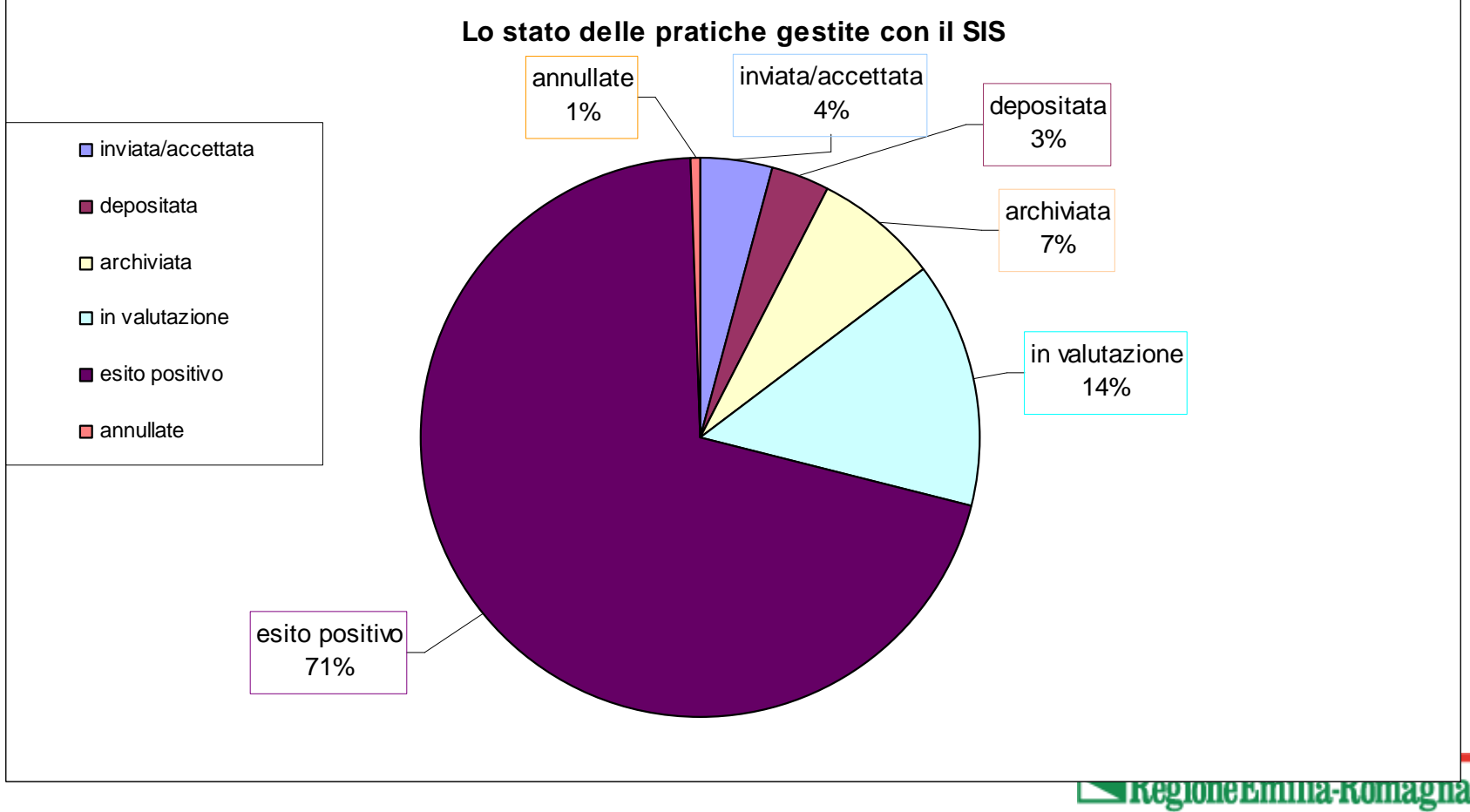

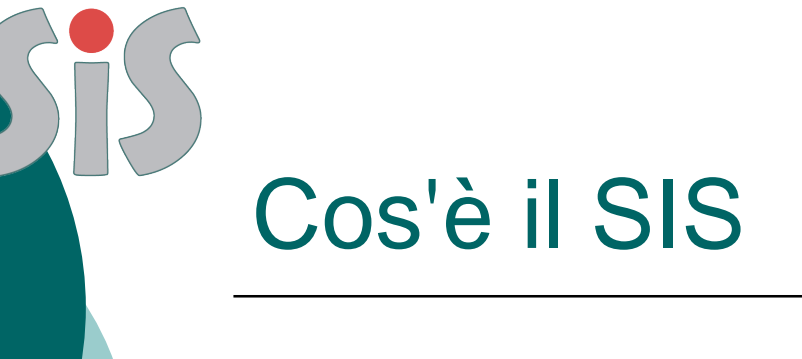

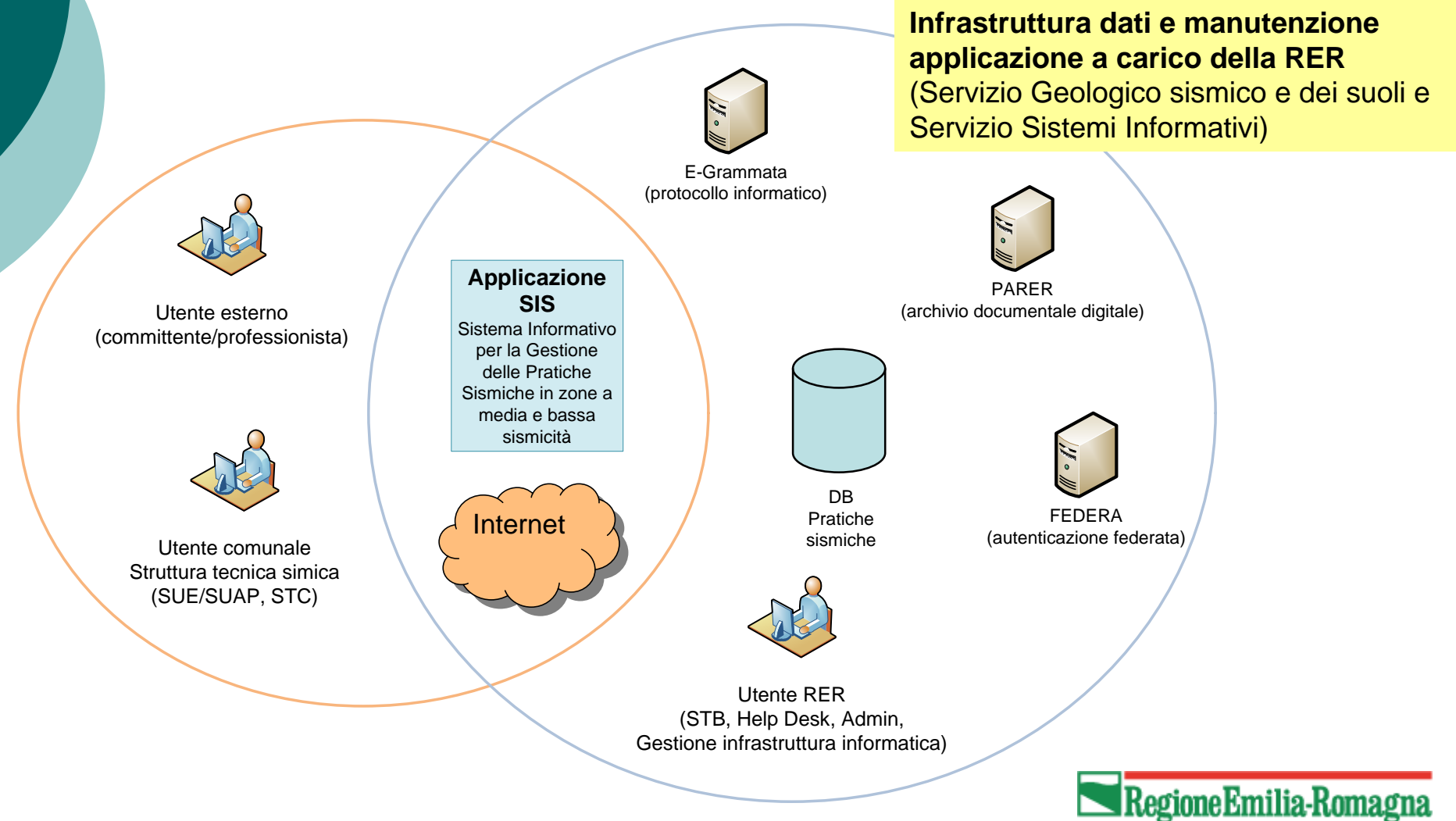

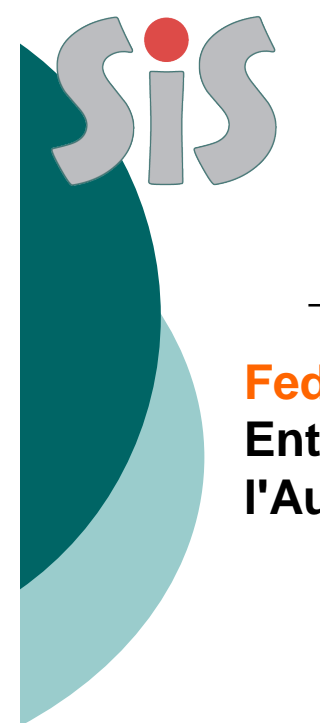

# Sistemi integrati

FedERa: Federazione degli Enti dell'Emilia-Romagna per l'Autenticazione

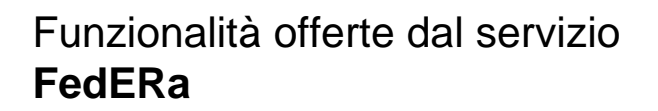

#### • Identity Manager (IdM):

procedura informatica di rilascio e successiva gestione delle credenziali.

#### •Identity Provider (IdP):

riconosce il cittadino e gli consente l'accesso ai servizi online messi a disposizione dall'Ente;

#### • Identity Gateway (Gateway):

gli utenti degli Enti aderenti a FedERa possono accedere a tutti i servizi online

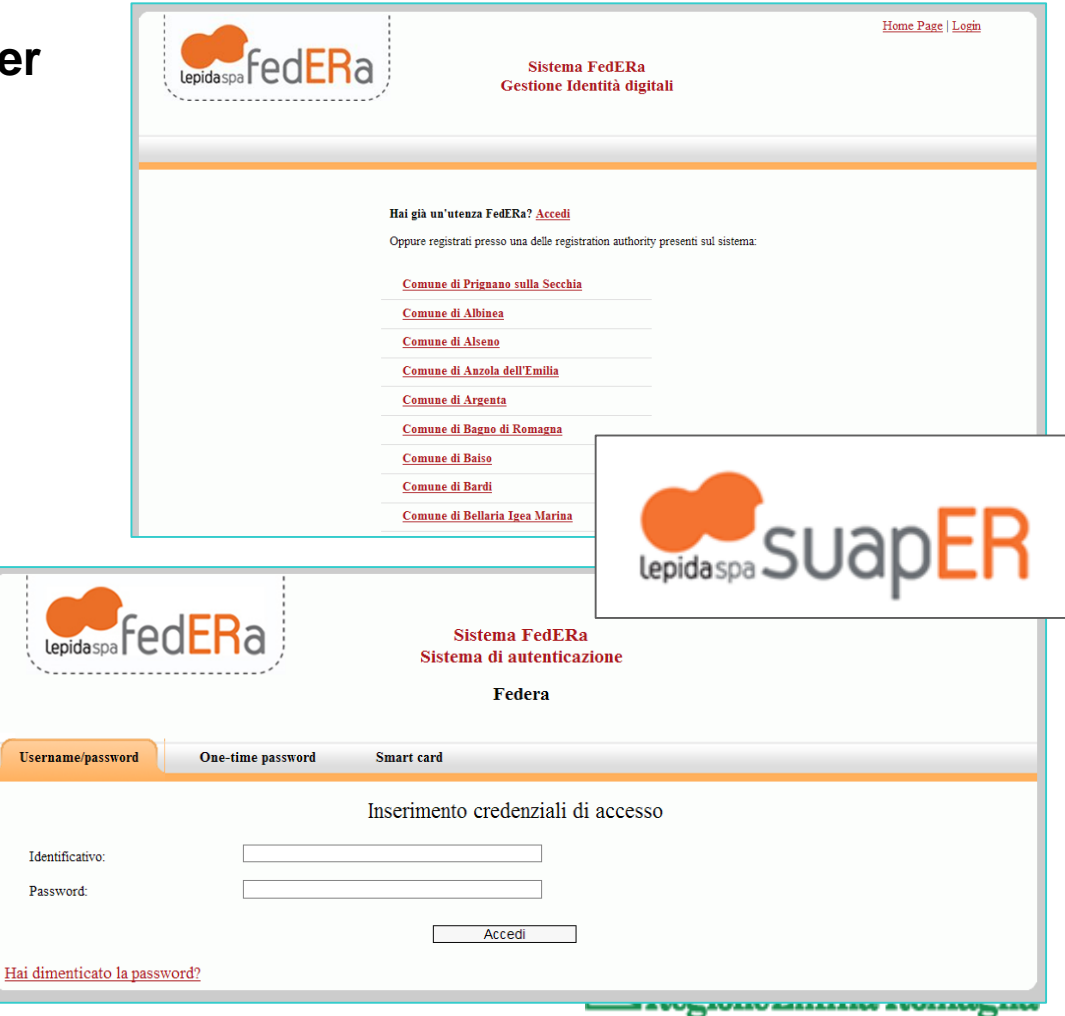

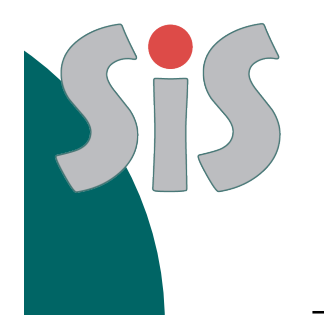

### Sistemi integrati

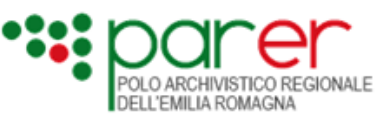

# Polo Archivisto Regionale dell'Emilia-Romagna

Servizi rivolti all'insieme delle amministrazioni e degli enti pubblici

#### **Conservazione sostitutiva**

Versamento dei documenti informatici al momento del loro ingresso nel sistema documentale corrente, ed è finalizzata a garantire che i documenti siano conservati nel rispetto della normativa vigente.

#### Conservazione a lungo termine

Versamento dei **fascicoli chiusi, i relativi documenti e tutti i metadati necessari** per la conservazione a lungo termine.

#### http://parer.ibc.regione.emilia-romagna.it/

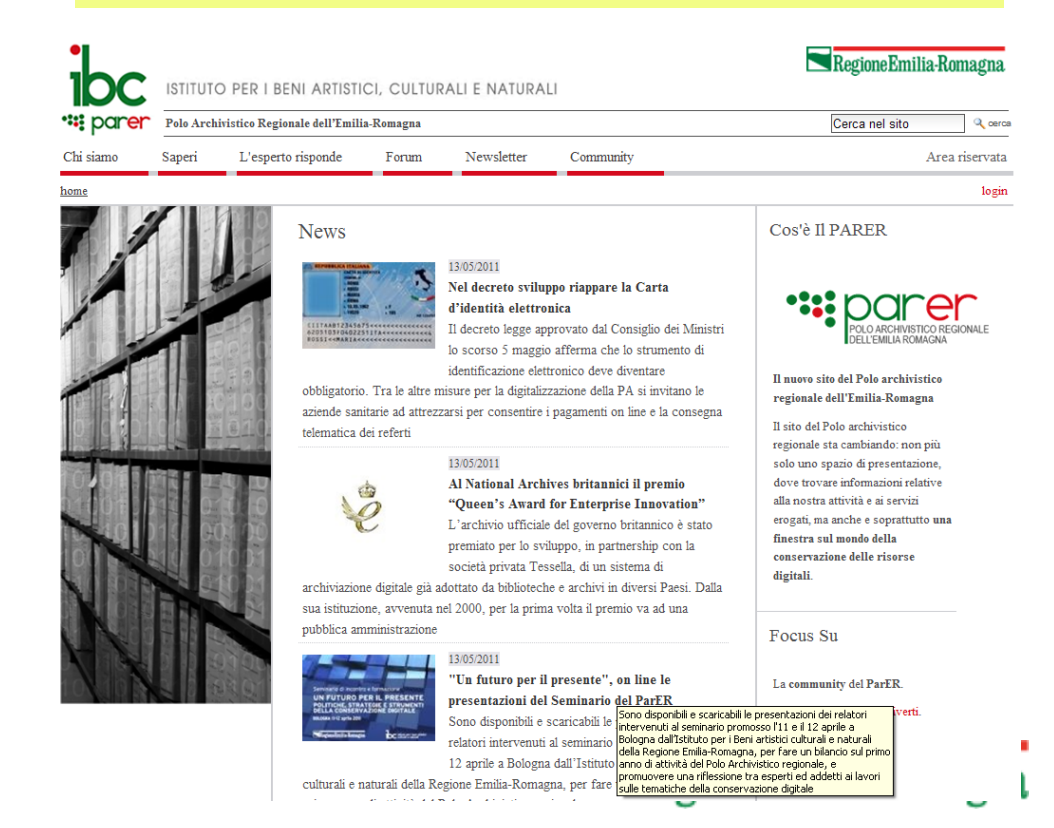

# Sistemi integrati

**E-Grammata:** Protocollo informatico regionale

I documenti digitali veicolati attraverso il SIS e le comunicazioni tra utenti esterni e strutture regionali (STB)

- protocollati e archiviati in automatico
- inviati attraverso PEC

|    | and protocono mormatico                                                   |          | MI 1 - annual annual annual annual annual annual annual annual annual annual annual annual annual annual annual |  |
|----|---------------------------------------------------------------------------|----------|----------------------------------------------------------------------------------------------------|--|
|    | REGISTRAZIONE                                                             | 7        | GESTIONE ARCHIVI                                                                                                |  |
| -  | Protocollo Gen.                                                           |          | Lista lavoro -> Documenti                                                                                       |  |
| 1  | Doc. non protocollato                                                     |          | Lista lavoro -> Fascicoli                                                                                       |  |
|    | Repertorio                                                                |          | Ripresa                                                                                                    |  |
|    | Documenti Provvisori                                                      |          | Gestione copie                                                                                                  |  |
|    | Sportello Prot. Gen.                                                      |          |                                                                                                    |  |
|    | Protocollazione Differita                                                 | RICERCHE |                                                                                                    |  |
|    | Protocollo Particolare                                                    |          | Ricerca documenti                                                                                               |  |
|    | Scansione                                                                 |          | Ricerca fascicoli                                                                                               |  |
|    | Lista Inter-Aoo                                                           |          | Ricerca Titolario                                                                                               |  |
|    |                                                                           |          | Estrazione documenti                                                                                            |  |
|    |                                                                           |          | Estrazione fascicoli                                                                                            |  |
|    |                                                                           |          |                                                                                                    |  |
|    | FUNZIONI SPECIALI                                                         |          | μτη τλ                                                                                                    |  |
| ~^ |                                                                           |          | UILIIA                                                                                                    |  |
| 6  | Annullamento / modifica dati registrazione<br>Modifica classif./fascicolo |          | SICUREZZA                                                                                                    |  |
|    |                                                                           |          | Cambio password                                                                                                 |  |
|    | STAMPE                                                                    |          | • • • •                                                                                                    |  |

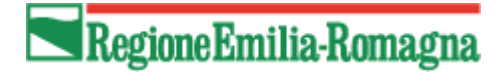

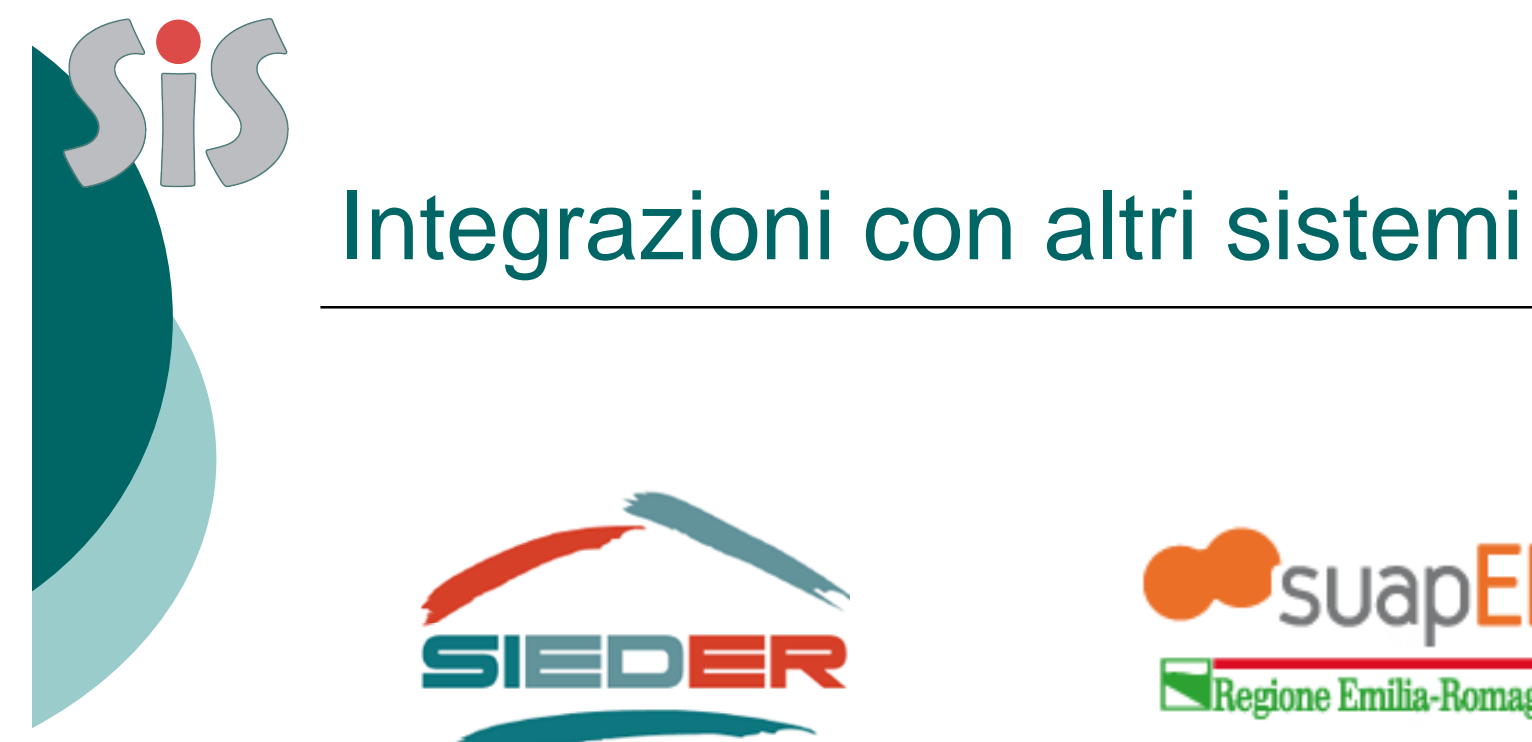

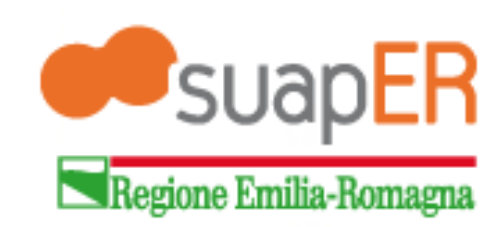

integrazione attraverso Web-services per interrogazione e lo scambio di dati tra le base dati

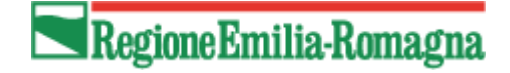

### Firma Digitale

firmare, verificare, marcare temporalmente file elettronici.

### Autenticazione

accedere mediante il certificato standard CNS oppure Account FedERa (strong authentication)

Posta Elettronica Certificata

**Ricevere comunicazioni dal SIS** 

- richiesta integrazioni
- Rilascio del titolo autorizzativo

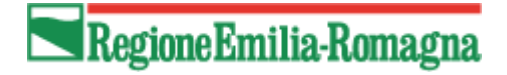

Dispositivi integrati: Smart card = Firma Digitale + CNS

# firmare, verificare, marcare temporalmente file elettronici.

Nel caso di file .pdf, il software consente all'utente di scegliere se eseguire la firma nel classico formato p7m, oppure di eseguire la firma PDF. Entrambe le scelte portano alla creazione di un documento valido a tutti gli effetti di legge, ed equivalente allo stesso documento cartaceo sottoscritto con firma autografa.

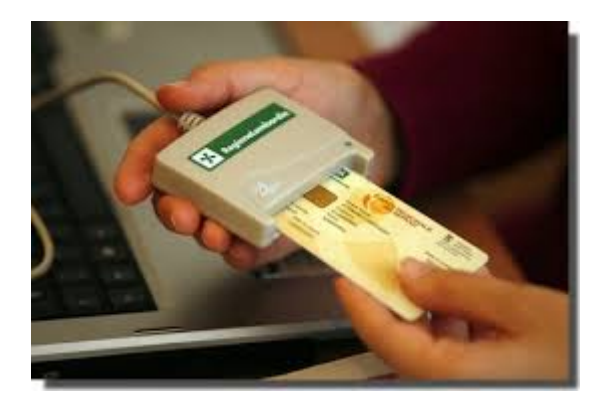

accedere ai portali web mediante il certificato standard CNS presente nella smart card (strong authentication)

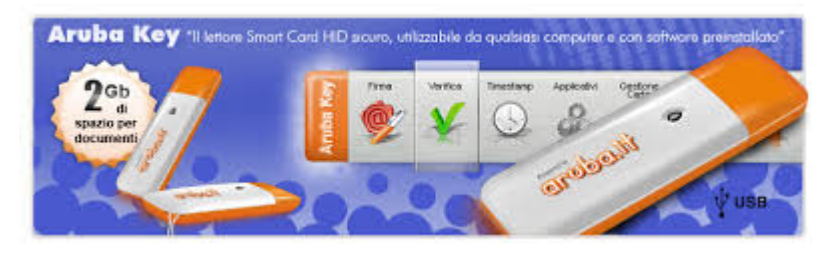

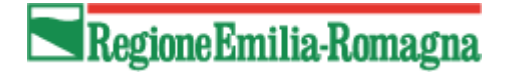

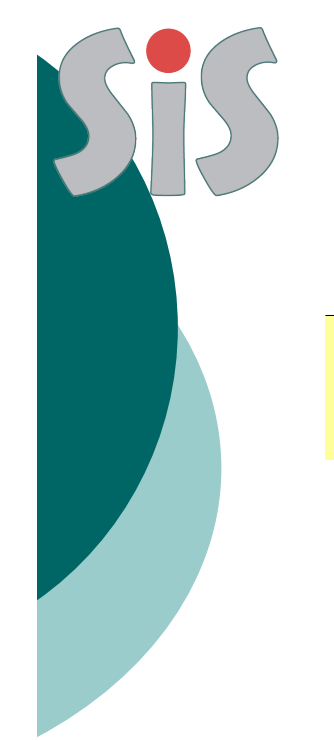

#### Dispositivi separati: di Firma Digitale e CNS/ Account Federa

Il dispositivo di Firma Digitale serve per firmare, verificare, marcare temporalmente file elettronici.

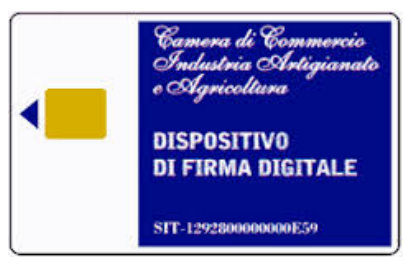

Il dispositivo di Autenticazione accedere ai portali web mediante il certificato standard CNS presente nella smart card (strong authentication)

oppure

Account FedERa (strong authentication)

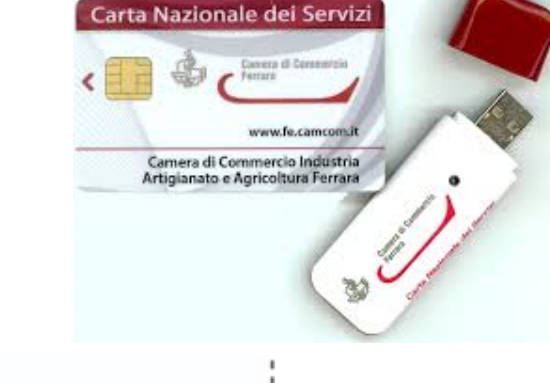

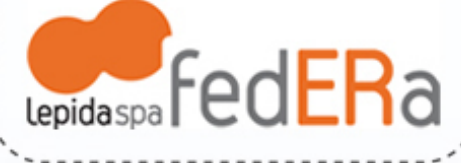

#### Accesso con Smart card o CNS

https://servizifederati.regione.emilia-romagna.it/SIS/

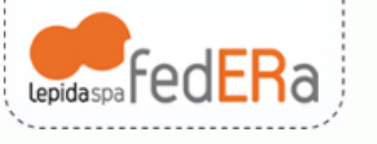

Sistema FedERa Sistema di autenticazione

Il dispositivo di Autenticazione accedere ai portali web mediante il certificato

standard **CNS** presente nella smart card (**strong authentication**)

#### ATTENZIONE!

Si avvisa che il giorno **Martedi 23 Settembre 2014, dalle ore 15:00 alle ore 16:00** potrebbero verificarsi brevi disservizi a causa di attività di manutenzione all'infrastruttura FedERa. Ci scusiamo per il disagio.

Scegli il tuo gestore di credenziali Hai bisogno di aiuto?

L'ultima volta hai scelto Regione Emilia-Romagna. E' ancora il mio gestore

Seleziona

Inizia a digitare il nome del tuo gestore per vedere i suggerimenti, oppure scegli dalla lista completa

Ricorda la scelta per questa sessione 🗔

Oppure accedi direttamente usando una smartcard

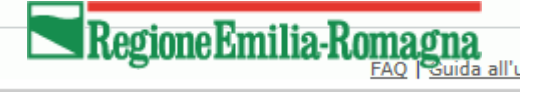

### Accesso con Account FedERa

https://servizifederati.regione.emilia-romagna.it/SIS/

Entrare con **account FedERa** on-line

rilasciato da un gestore di credenziali

| Ra Sistema FedERa<br>Sistema di autenticazione                                                                                                    |                   |
|----------------------------------------------------------------------------------------------------|-------------------|
| ATTENZIONE!         Si avvisa che il giorno Martedi 23 Settembre 2014, dalle ore 15:00 alle ore 16:00 potrebbero verificarsi brevi disservizi a causa di attività di manutenzione all'infrastruttura FedERa.<br>Ci scusiamo per il disagio.         Scegli il tuo gestore di credenziali       Hai bisogno di aiuto?         L'ultima volta hai scelto Regione Emilia-Romagna. E'ancora il mio gestore         Inizia a digitare il nome del tuo gestore per vedere i suggerimenti, oppure scegli dalla lista completa         Ricorda la scelta per questa sessione |                   |
| Oppure accedi direttamente usando una smartcard                                                                                                    | FAQ   Guida all'L |

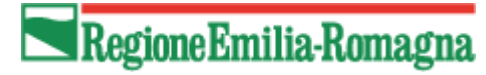

Hai già un'utenza FedERa? Accedi

### Aprire Account FedERa

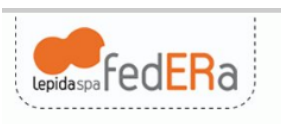

#### https://federa.lepida.it/

Sistema FedERa Gestione Identità digitali

Richiedere un **account FedERa** scegliendo dalla lista un gestore d'identità federato

es. Comune

#### Oppure registrati presso uno dei gestori di credenziali presenti sul sistema: Comune di Agazzano Comune di Albareto Comune di Albinea Comune di Alseno Comune di Anzola dell'Emilia Comune di Argelato Comune di Argenta Comune di Bagno di Romagna Comune di Bagnolo in Piano Comune di Baiso Comune di Bardi Comune di Baricella Comune di Bastiglia Comune di Bedonia Comune di Bellaria Igea Marina Comune di Bentivoglio

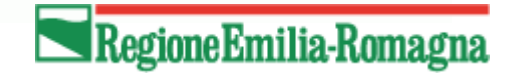

Home Page | Login

### Aprire Account FedERa

Effettuare on line la richiesta di account dopo aver selezionato il Comune compilare il form

Richiedere l'incremento dell'affidabilità (strong authentication)

TRUSTLEVEL=alto POLICYLEVEL=Medio (o superiore). https://federa.lepida.it/

Sistema FedERa Gestione Identità digitali

Comune di Rimini (Vedi Dettagli RA)

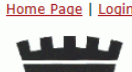

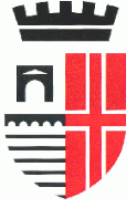

| cazione (Carta di identità elettronica o carta nazionale dei servizi)?<br>livello di affidabilità alto! |                                                                                                    |  |  |  |  |  |  |  |
|----------------------------------------------------------------------------------------------------|----------------------------------------------------------------------------------------------------|--|--|--|--|--|--|--|
|                                                                                                    |                                                                                                    |  |  |  |  |  |  |  |
| ori                                                                                                    |                                                                                                    |  |  |  |  |  |  |  |
| Account                                                                                                 |                                                                                                    |  |  |  |  |  |  |  |
|                                                                                                    |                                                                                                    |  |  |  |  |  |  |  |
| Minimo 6 caratteri e solo lettere, numeri e i simboli                                                   |                                                                                                    |  |  |  |  |  |  |  |
|                                                                                                    |                                                                                                    |  |  |  |  |  |  |  |
| Non deve essere un indirizzo di Posta Elettronica Certificata                                           |                                                                                                    |  |  |  |  |  |  |  |
|                                                                                                    |                                                                                                    |  |  |  |  |  |  |  |
|                                                                                                    |                                                                                                    |  |  |  |  |  |  |  |
| La lunghezza minima della password è 6 caratteri.                                                       |                                                                                                    |  |  |  |  |  |  |  |
|                                                                                                    |                                                                                                    |  |  |  |  |  |  |  |
|                                                                                                    |                                                                                                    |  |  |  |  |  |  |  |
|                                                                                                    |                                                                                                    |  |  |  |  |  |  |  |
|                                                                                                    |                                                                                                    |  |  |  |  |  |  |  |
|                                                                                                    |                                                                                                    |  |  |  |  |  |  |  |
|                                                                                                    | cazione (Carta di identità elettronica o carta nazionale dei servizi)?<br>Ivello di affidabilità alto!<br>pri<br>Minimo 6 caratteri e solo lettere, numeri e i simboli<br>Minimo 6 caratteri e solo lettere, numeri e i simboli<br>Minimo 6 caratteri e solo lettere, numeri e i simboli<br>La lunghezza minima della password è 6 caratteri.<br>La lunghezza minima della password è 6 caratteri. |  |  |  |  |  |  |  |

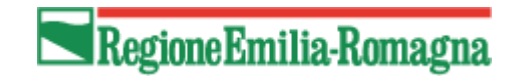

|                                                                      | Requisiti e                                                                                                    | modalità di accesso                                                         |
|----------------------------------------------------------------------|----------------------------------------------------------------------------------------------------|-----------------------------------------------------------------------------|
|                                                                      | II primo ac                                                                                                    | cesso al SIS                                                                |
|                                                                      | https://servizifederati.r                                                                                                    | egione.emilia-romagna.it/SIS/                                               |
| Sei in <u>Home Page</u>                                              | nformativo<br>ismica<br>er la gestione delle pratiche sismiche in zone a bassa e                                                                                                    | media sismicità<br>▲ Tone Madalina Ruolo: Committente                       |
| Gestione                                                             | Benvenuti nel SIS                                                                                                    |                                                                             |
| Dati personali                                                       | INFORMATIVA PER IL TRATTAMENTO DEI DATI PERSONALI                                                                                                    | Avviene:                                                                    |
| Riepilogo<br>ruoli/pratiche<br>Documentazione<br>Guida<br>Link Utili | 1. Fremessa<br>Ai sensi dell'art. 13 del D.Lgs. n. 196/2003 -<br>"Codice in materia di protesione dei dati<br>personali" (di seguito denominato "Codice"), la<br>Regione Emilia-Romagna, in qualità di "Titolare"<br>del trattamento, è tenuta a fornirle informasioni<br>in merito all'utilisso dei suoi dati personali.<br>Il trattamento dei suoi dati per lo svolgimento di<br>funsioni istitusionali da parte della Regione<br>Emilia-Romagna, in quanto soggetto pubblico non | <ol> <li>La registrazione dell'utente nella lista<br/>utenti SIS</li> </ol> |
|                                                                      | economico, non necessita del suo consenso.<br>2. Fonte dei dati personali                                                                                                    | 2. La configurazione automatica del ruolo                                   |
|                                                                      | Prosegui                                                                                                    | Committente                                                                 |
|                                                                      |                                                                                                    |                                                                             |

| <u>Privacy</u> | <u>Accessibilità</u> | <u>Credits</u> | <u>Contatti</u> Regione Emilia-Romagna (p. IVA 800 62590379)

### Completamento ruoli SIS

#### Richiedere i ruoli via e-mail

🧭 https://servizifederati.regione.emilia-romagna.it/SIS/Hor 🔎 🖛 🖻 🛪 🗮 Homepage — Inter... 🧭 Home Page-SIS 🛛 🗙 🗮 SIS per professioni... 👘 🏠 🏠 sis@regione.emilia-romagna.it RegioneEmilia-Romagn Sistema Informativo Sis Progettista Strutturale • Ruoli a scelta: Sei in Home Page Ruolo: <u> Tone Madalina Elena</u> Progettista Strutturale Amministratore Amministratore Progettista Architettonico Pratiche Responsabile Sede Progettista Architettonico Collaudatore Dati personali PO Sede Responsabile Sede Riepilogo ruoli/pratiche Costruttor Collaudatore Dirigente Sede •Progettista architettonico Tecnico PO Sede Ufficio accettazione SUE/SUAP Guida Direttore Lavori Costruttore Committente •Progettista strutturale Link Utili Dirigente Sede Progettista Strutturale •Direttore lavori Tecnico Ufficio accettazione SUE/SUAP Collaudatore Direttore Lavori Privacy Accessibili Committente Regione Emilia-Roma Costruttore

# Il SIS accetta solamente file con firma digitale valida

#### Allegati firmati digitalmente

Prima di applicare la firma digitale è necessario salvare il documento in formato.pdf/a (è ottenibile con l'uso dell'applicazione Open Office che la possibilità di salvare i documenti anche in questo formato specifico per l'archiviazione).

Tale formato garantisce maggiore stabilità al documento informatico, migliori garanzie per la sua conservazione e una corretta visualizzazione del contenuto.

#### Dettagli

DETERMINAZIONE nº 7674 del 28/06/2013 A1.1 – Linee guida GeDoc e monitoraggio della dematerializzazione;

Cap. 3.2 "Una volta completato, indipendentemente dall'applicazione e dal formato utilizzati per la redazione, il documento va salvato in formato .pdf (ideale .pdf/a). Il salvataggio in PDF offre le migliori garanzie di corretta visualizzazione al momento dell'apertura, anche tramite software liberamente disponibili. Inoltre garantisce maggiore stabilità al documento informatico, migliori garanzie per la sua conservazione e per la validità della firma digitale apposta, in quanto normalmente è privo di macroistruzioni o codici eseguibili (di cui è, comunque, facilmente verificabile la presenza) e garantisce la migliore leggibilità anche in caso di invio a soggetti terzi. Si richiede il salvataggio in questo formato anche quando, in casi quali disegni tecnici o riproduzione in immagine di documenti, non sia necessaria l'elaborazione tramite applicativi specialistici."

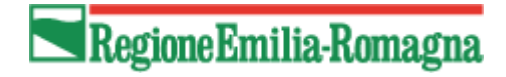

# Il SIS invia messaggi PEC per le pratiche istruite dalle Strutture regionali

#### Utilizzo posta certificata PEC

Verificare se dentro il sistema SIS (dopo aver scelto uno dei ruoli a disposizione) nella scheda Dati Personali - sezione recapiti, nel campo PEC, sia inserito un **indirizzo di posta certificata (PEC)** e non un indirizzo mail normale. Tale indirizzo PEC è necessario per poter eseguire le comunicazioni in maniera ottimale e in conformità con quanto richiesto dalla normativa.

#### Dettagli

Il sistema SIS è integrato con un sistema di archiviazione ed invio comunicazioni mediante PEC. Le comunicazioni in entrata e uscita sono automatizzate ed i dati utilizzati sono quelli salvati dall'utente nella propria scheda dei dati personali.

- In caso di invio verso l'utente, il **mittente** (sistema di archiviazione) utilizza la propria **PEC** (dominio @postacert.regione.emilia-romagna).
- Se il **destinatario** è un'altra **PEC** la comunicazione è regolare in quanto associabile ad un invio di raccomandata con ricevuta di ritorno.
- Se il destinatario è una **mail normale** (non PEC) il messaggio viene recapitato correttamente però il mittente non può avere la garanzia che la comunicazione sia avvenuta correttamente, in quanto mancherebbe la "ricevuta di ritorno" di avvenuta consegna. Sia il sistema SIS che il sistema di archiviazione/comunicazione restituiscono messaggi di avviso/errore. Per concludere la procedura di Autorizzazione Sismica, se la comunicazione non avviene da PEC a PEC, le Strutture Tecniche sono costrette ad inviare la comunicazione con modalità cartacea.

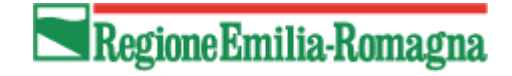

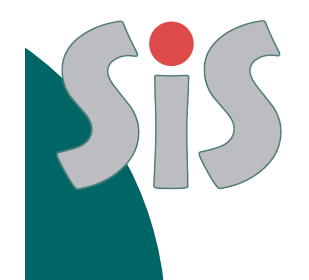

### Funzionalità SIS

Compilazione anagrafica Compilazione dati pratica e progetto strutturale Collegamento dei soggetti necessari alla pratica sismica.

Inserire allegati in maniera strutturata

#### Invio Pratica verso il SUE/SUAP del Comune

Ricezione notifica per richiesta integrazioni; Invio integrazioni documentali e/o chiarimenti. Invio osservazioni nel caso di avviso di diniego; Ricezione della comunicazione di rilascio del documento conclusivo mediante PEC;

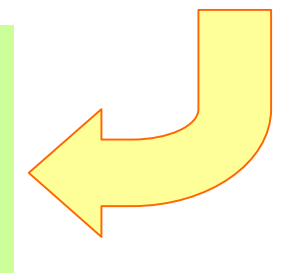

Scaricare i documenti archiviati. Vedere tutte le informazioni. Vedere e gestione del proprio archivio pratiche, filtrare il suo contenuto, condividere le pratiche con altri professionisti.

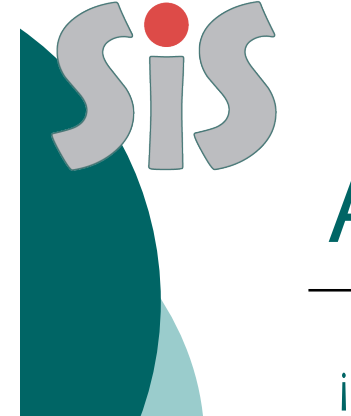

### Inserire nuova pratica

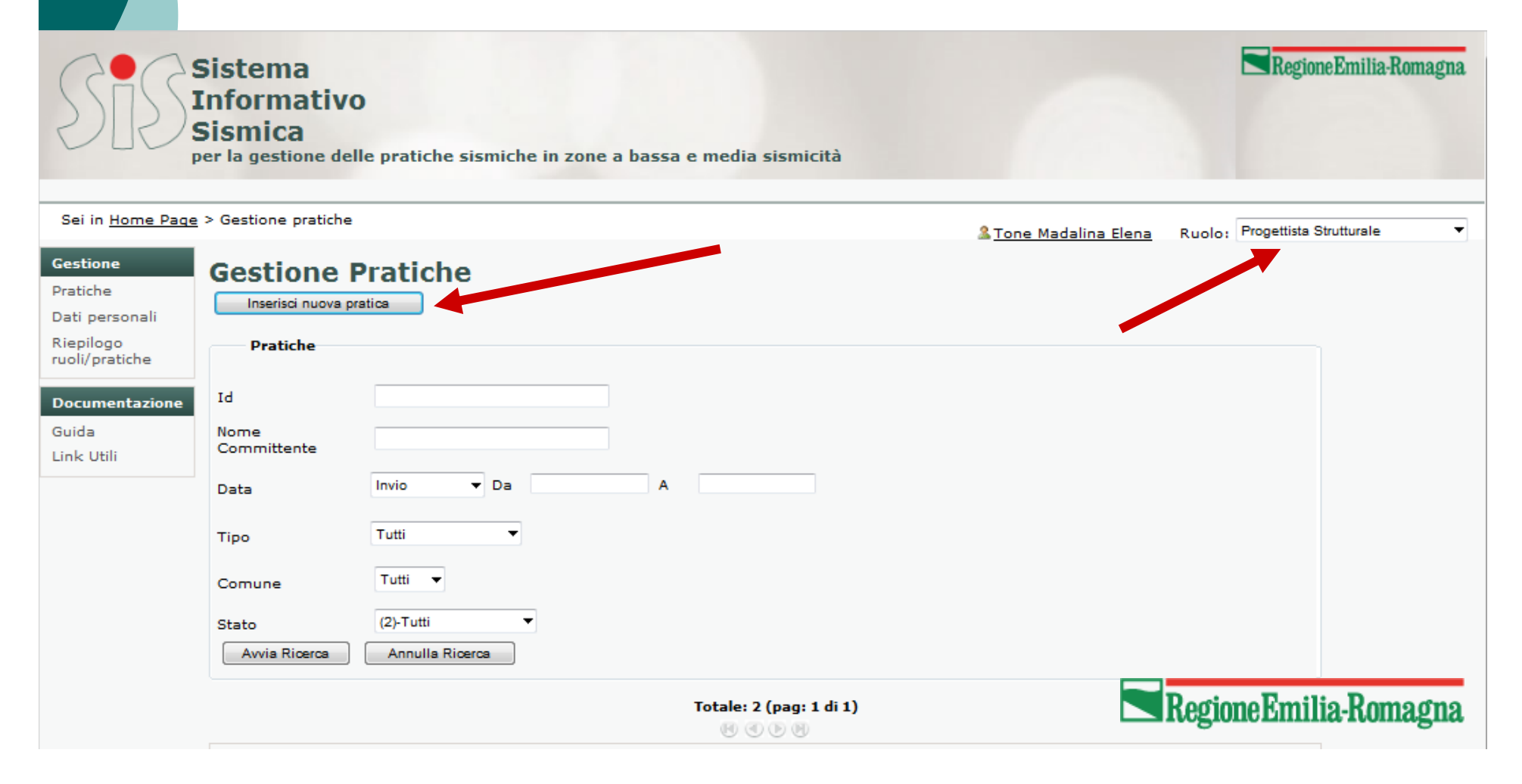

### Scegliere il Tipo di Pratica

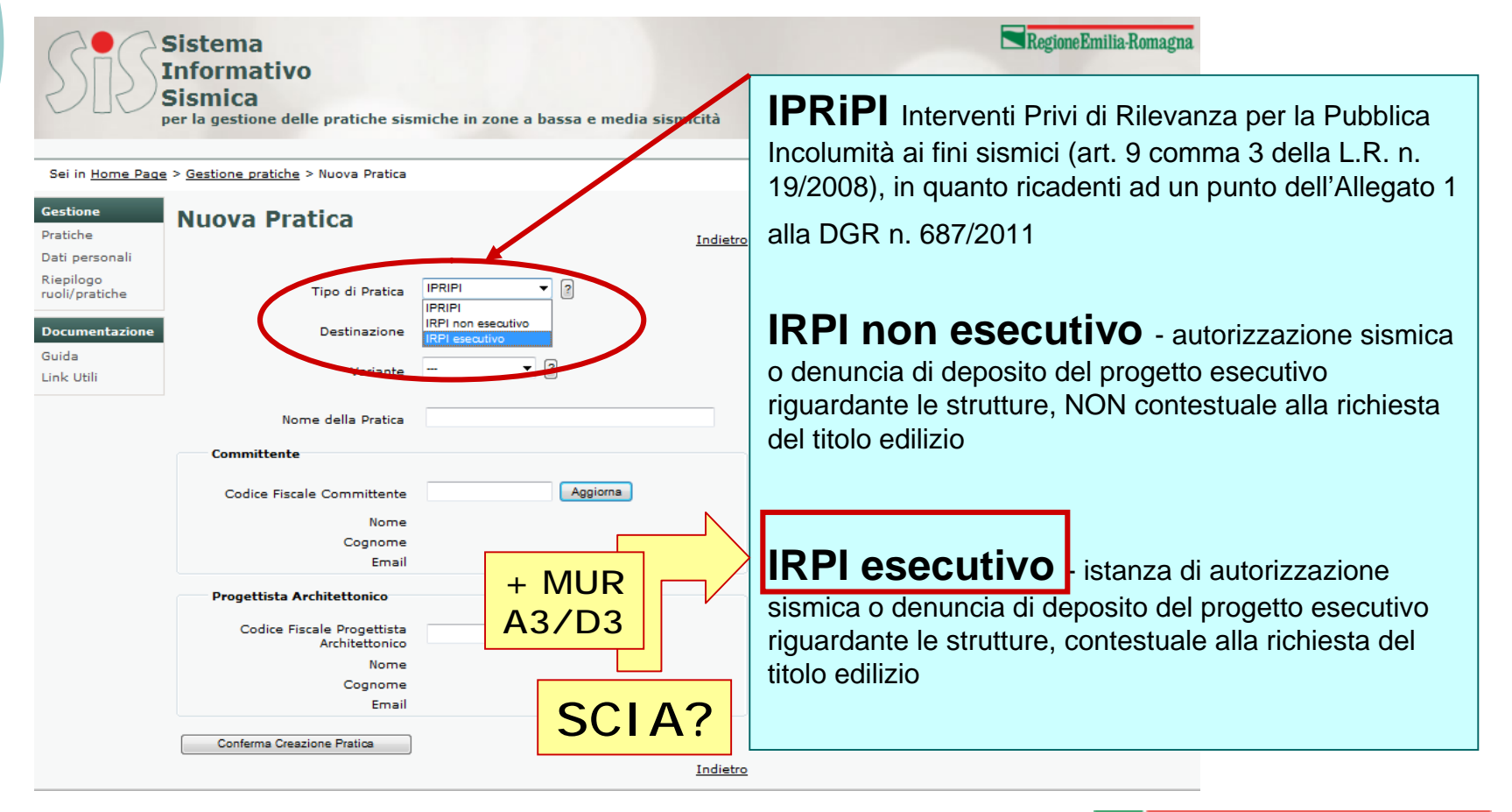

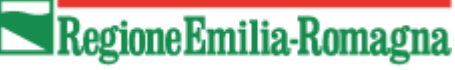

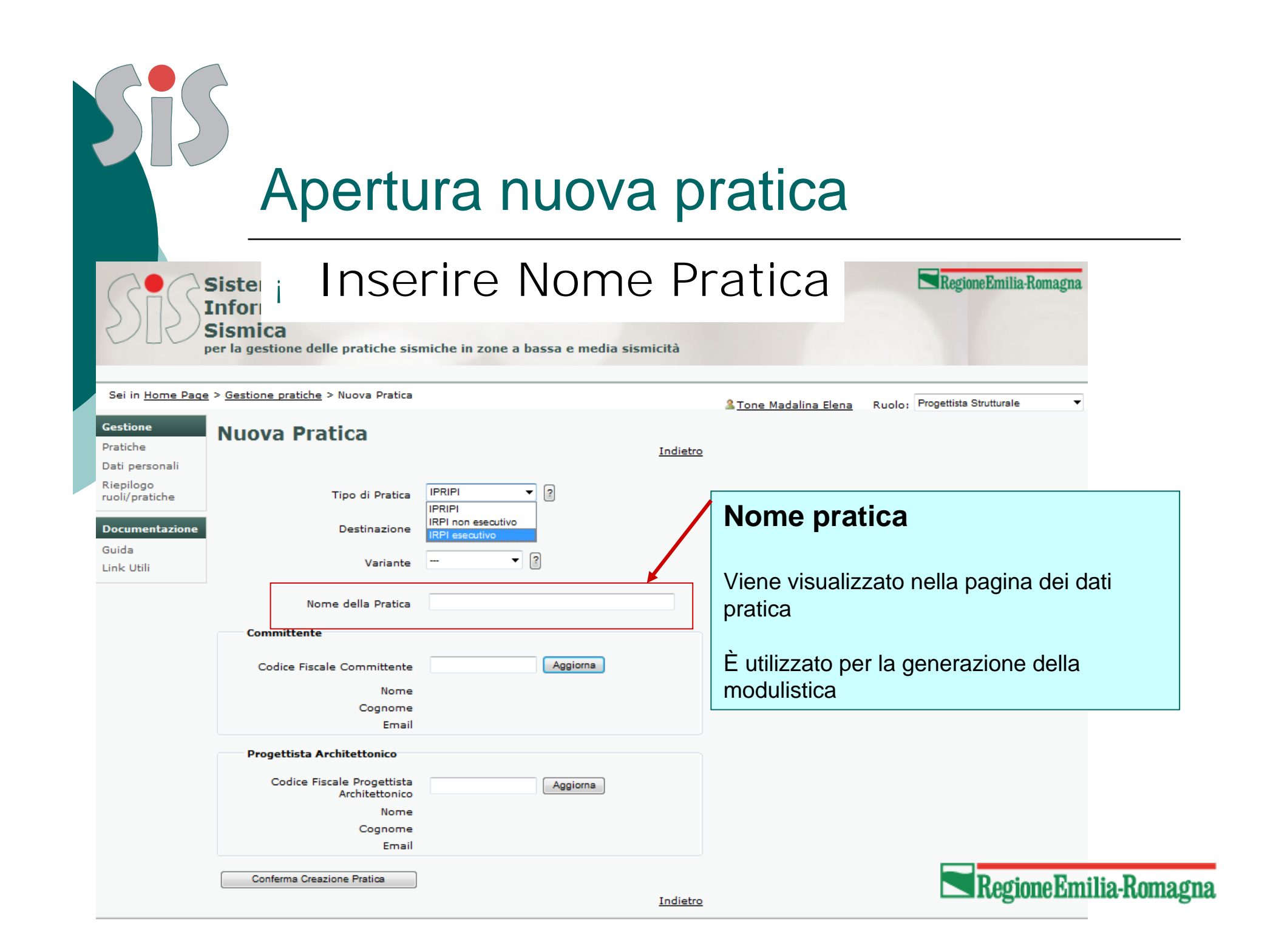

#### i Inserire dati figure principali pratica

| Set in theme Page > Settione praticle > Nuove Protection     Cestore   Pratche   Beiglogge   Contrast Contrast   Beiglogge   Contrast Contrast   Beiglogge   Contrast Contrast   Beiglogge   Contrast Contrast   Beiglogge   Contrast Contrast   Beiglogge   Beiglogge   Contrast Contrast   Beiglogge   Beiglogge <th>S</th> <th>Sistema<br/>Informati<br/>Sismica<br/>per la gestione</th> <th><b>VO</b><br/>delle pratiche sism</th> <th>niche in zone a bassa e media si</th> <th>ismicità</th> <th>Regione Emilia-Romagna</th>                                                                                                    | S                    | Sistema<br>Informati<br>Sismica<br>per la gestione | <b>VO</b><br>delle pratiche sism | niche in zone a bassa e media si     | ismicità      | Regione Emilia-Romagna                          |
|----------------------------------------------------------------------------------------------------|----------------------|----------------------------------------------------|----------------------------------|--------------------------------------|---------------|-------------------------------------------------|
| Praticle       Indietro         Displaço       Tipo di Pratica       Image: Committeente       Image: Committeente       Ima                                                                                                    | Sei in<br>Gestior    | Home Page > Gestione pratic                        | <u>che</u> > Nuova Pratica       |                                      | & <u>Tone</u> | Madalina Elena Ruolo: Progettista Strutturale 🔻 |
| Risplay   Risplay   Build   Committente   Codice Fiscale Committente   Cognome   Email   Progettista Architettonico   Nome   Cognome   Codice Fiscale Progettista   Architetonico   Nome   Cognome   Email          Inserire CF    Progettista Architettonico Nome Cognome Cognome <th>Pratiche<br/>Dati pa</th> <th>e NUOVA P</th> <th>Iduca</th> <th></th> <th>Indietro</th> <th>Committente</th>                                                                                                    | Pratiche<br>Dati pa  | e NUOVA P                                          | Iduca                            |                                      | Indietro      | Committente                                     |
| Decementazione<br>Destinazione<br>Destinazione | Riepilog<br>ruoli/pr | go<br>ratiche                                      | Tipo di Pratica                  | IPRIPI                               |               | inserire CF                                     |
| Nome della Pratica         Committente         Codice Fiscale Committente         Cognome         Email         Progettista Architettonico         Codice Fiscale Progettista         Architettonico         Conome         Conome         Email                                                                                                    | Docum<br>Guida       | entazione                                          | Destinazione<br>Variante         | IRPI non esecutivo<br>IRPI esecutivo |               | Progettista Architettonico                      |
| Committente<br>Codice Fiscale Committente<br>Cognome<br>Email<br>Progettista Architettonico<br>Codice Fiscale Progettista<br>Architettonico<br>Nome<br>Cognome<br>Email<br>Conferma Creazione Pratica                                                                                                    |                      |                                                    | Nome della Pratica               |                                      |               | inserire CF                                     |
| Codice Fiscale Committente<br>Nome<br>Cognome<br>Email<br>Progettista Architettonico<br>Codice Fiscale Progettista<br>Architettonico<br>Nome<br>Cognome<br>Email<br>Cognome<br>Email<br>Conferma Creazione Pratica<br>Conferma Creazione Pratica                                                                                                    |                      | Committer                                          | nte                              | •                                    |               |                                                 |
| Cognome<br>Email<br>Progettista Architettonico<br>Codice Fiscale Progettista<br>Architettonico<br>Nome<br>Cognome<br>Email<br>Conferma Creazione Pratica                                                                                                    |                      | Codice Fi                                          | iscale Committente<br>Nome       | Aggiorna                             |               | Vengono memorizzati i CF                        |
| Progettista Architettonico<br>Codice Fiscale Progettista<br>Architettonico<br>Nome<br>Cognome<br>Email<br>Conferma Creazione Pratica                                                                                                    |                      |                                                    | Cognome<br>Email                 |                                      |               | I dati si potranno compilare in un secondo      |
| Architettonico<br>Nome<br>Cognome<br>Email                                                                                                    |                      | Progettist                                         | a Architettonico                 | Antinen                              |               | momento                                         |
| Cognome<br>Email                                                                                                    |                      | Conte                                              | Architettonico                   | Aggiorna                             |               |                                                 |
| Conferma Creazione Pratica                                                                                                    |                      |                                                    | Cognome<br>Email                 |                                      |               |                                                 |
|                                                                                                    |                      | Conferma C                                         | Creazione Pratica                |                                      | Indietro      | Destant Destite Dest                            |

#### Preparare e inserire la procura speciale

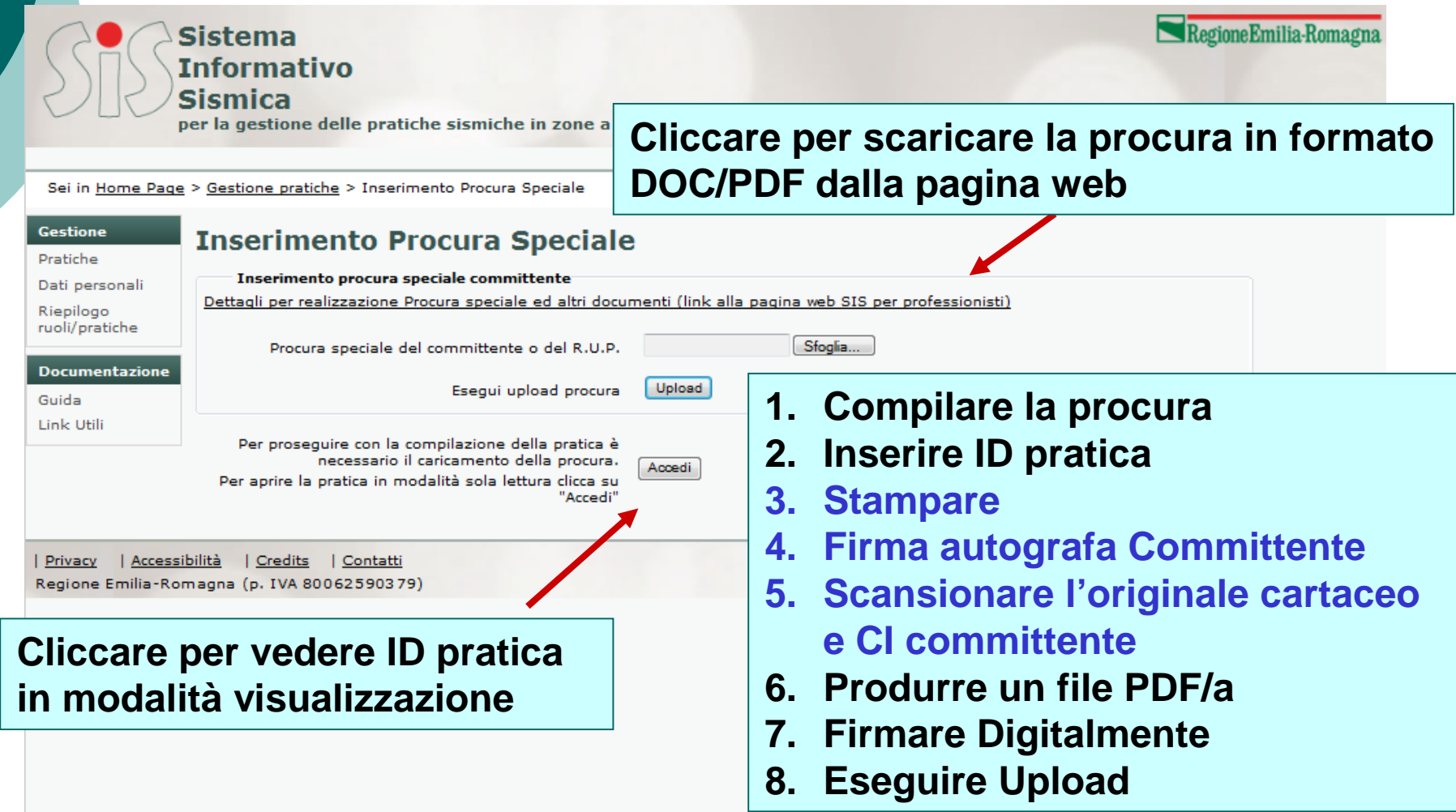

| Apert                                                                                                    | ura nuov                                                                                                    | /a prat                                                                    | tica                                                                                                    |                                              |
|----------------------------------------------------------------------------------------------------|----------------------------------------------------------------------------------------------------|----------------------------------------------------------------------------|----------------------------------------------------------------------------------------------------|----------------------------------------------|
| i Prepa                                                                                                    | arare e in                                                                                                    | iserire                                                                    | la procura                                                                                                    | speciale                                     |
| ile <u>M</u> odifica <u>V</u> isualizza <u>I</u> nserisci F <u>o</u> rm<br>Normale + Arial, 10 - Arial<br><u>1 Normale + Arial, 10 - Arial</u> | nato <u>S</u> trumenti <u>T</u> abella Fi <u>n</u> d<br><b>10 -   G C S</b><br>5 · 1 · 6 · 1 · 7 ·   · 8 · 1 · 9 · 1 | estra <u>?</u><br>■ 💀 III 🐼 💭 ¶<br>  III III III III III III III III III I | Digitare una domanda.<br>100% $\bullet$ $\textcircled{o}$ $\textcircled{a}$ Lettu <u>ra</u><br>$\textcircled{b} \equiv \vdots \equiv \textcircled{a}$ $\textcircled{a}$ $\bullet$ $\textcircled{b} \sim \textcircled{a} \bullet$<br>$3 \cdot 1 \cdot 14 \cdot 1 \cdot 15 \cdot 1 \cdot 16 \cdot 1 \cdot 17 \cdot 1 \cdot 18$<br>Deserire ID pratica |                                              |
| ¶<br>Codice·univoco·di·ide                                                                                                    | PROCURA•S<br>ai-sensi-co.3-bis-art.                                                                                  | SPECIALE¶<br>38·DPR.445/2000¶<br>¤                                         |                                                                                                    |                                              |
| SUE/SUAP/CC                                                                                                    | 5/5:#<br>://AA¤                                                                                                    | n                                                                          | 1. Compilare la procu                                                                                                    | Ira                                          |
| Io-sottoscritto/a¶<br>Cognome¤ ¤<br>¶<br>in-qualità-di:¶<br>Titolare/Legale-rappresentante-<br>dell'impresa/società¤                           | Nome¤<br>v ¤<br>u                                                                                                    | 10                                                                         | <ol> <li>Inserire ID pratica</li> <li>Stampare</li> <li>Firma autografa Co</li> <li>Scansionare l'origi</li> <li>Cl committente</li> <li>Produrre un file PE</li> <li>Firmare Digitalmer</li> <li>Eseguire Upload</li> </ol>                                                                                                    | ommittente<br>nale cartaceo e<br>DF/a<br>nte |

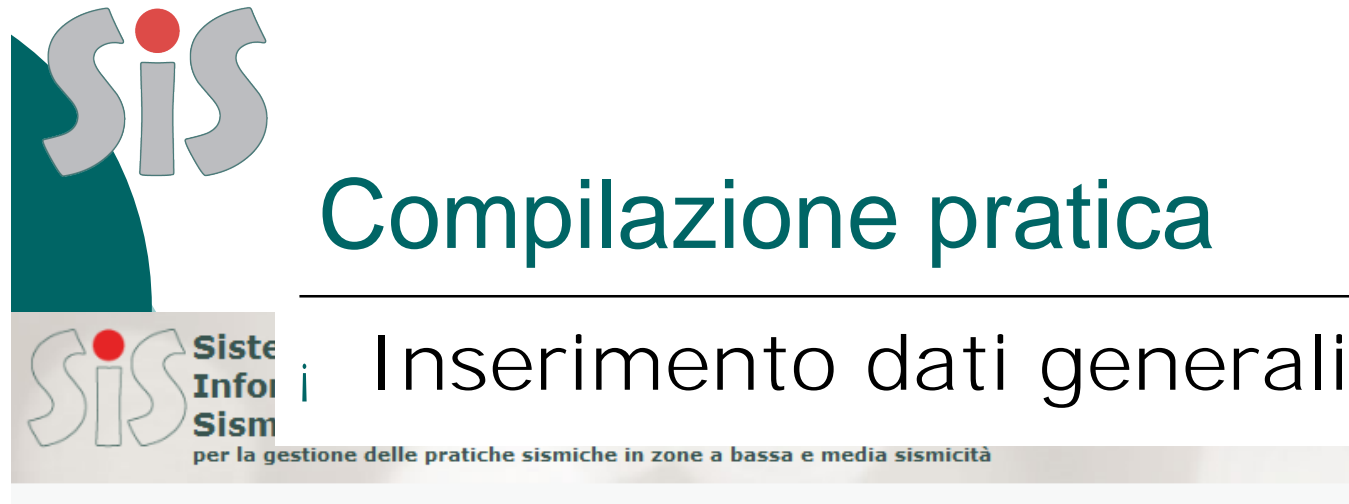

Sei in Home Page > Gestione pratiche > Pratica Ruolo: Progettista Strutturale <u>& Tone Madalina</u> ÷. Gestione Dati Pratica Pratiche Stato Pratica Aperta Dati personali Inserisci la pratica in un gruppo Gruppo Riepilogo Id pratica 290 ruoli/pratiche \*Nome della Pratica prova pratica settembre 2014 Dati pratica edilizia Documentazione - ? IRPI esecutivo Tipo di pratica Guida Data Inizio/Fine Lavori - - - / - - -**NON obbligatori** Link Utili Destinazione SUE Area di competenza Nuova costruzione • Tipologia intervento Potranno essere Dati Pratica Edilizia compilati PdC Tipo Pratica Edilizia successivamente Data pratica edilizia n° Protocollo pratica edilizia (comunale) Ubicazione dell'opera Coordinate Geografiche dell'area di progetto in WGS84 / Gradi decimali (EPSG: 4326); - Inserire Coordinate \* Longitudine RegioneEmilia-Romagna \* Latitudine

neEmilia-Romagna

| Compi                                                   | lazion                    | e prat | ica      |                        |
|---------------------------------------------------------|---------------------------|--------|----------|------------------------|
| i Inser                                                 | imentc                    | dati g | ene      | rali                   |
| Provinci                                                | BO V                      |        |          |                        |
| * CAP Comun                                             |                           |        |          | Dati pratica sismica   |
| Localit                                                 | à                         |        |          | * obbligatori          |
| CAP Localit                                             | à                         |        |          | obbligatori            |
| indirizz                                                | D                         |        |          |                        |
| civic                                                   | D                         |        |          | Servono per la         |
| pian                                                    | •                         |        | $\int$   | generazione automatica |
| intern                                                  | D                         |        |          | della modulistica      |
| fogli                                                   | D                         |        |          | In formato PDF         |
| mappal                                                  | e                         |        |          |                        |
| Normativa:                                              |                           |        |          |                        |
| Normativa di riferimento utilizzata nella progettazione | NTC08                     | • 3    | )        |                        |
| Opere in conglomerato cementizio ed a struttura i       | netallica:                | Salva  | re i dat | ti iniziali            |
| 🗐 sono presenti opere in conglomerato cementizio        | ed a struttura metallica? |        |          |                        |
|                                                         |                           |        |          |                        |

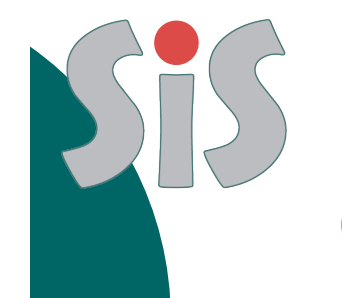

### Inserimento dati progetto strutturale

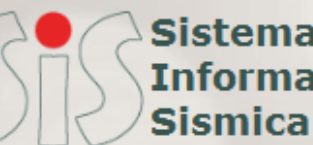

Sistema Informativo

Pagina 1

per la gestione delle pratiche sismiche in zone a bassa e media sismicità

Sei in Home Page > Gestione pratiche > Pratica > Dati Progetto Strutturale

Ruolo: Progettista Strutturale & Tone Madalina

Regione Emilia-Ro

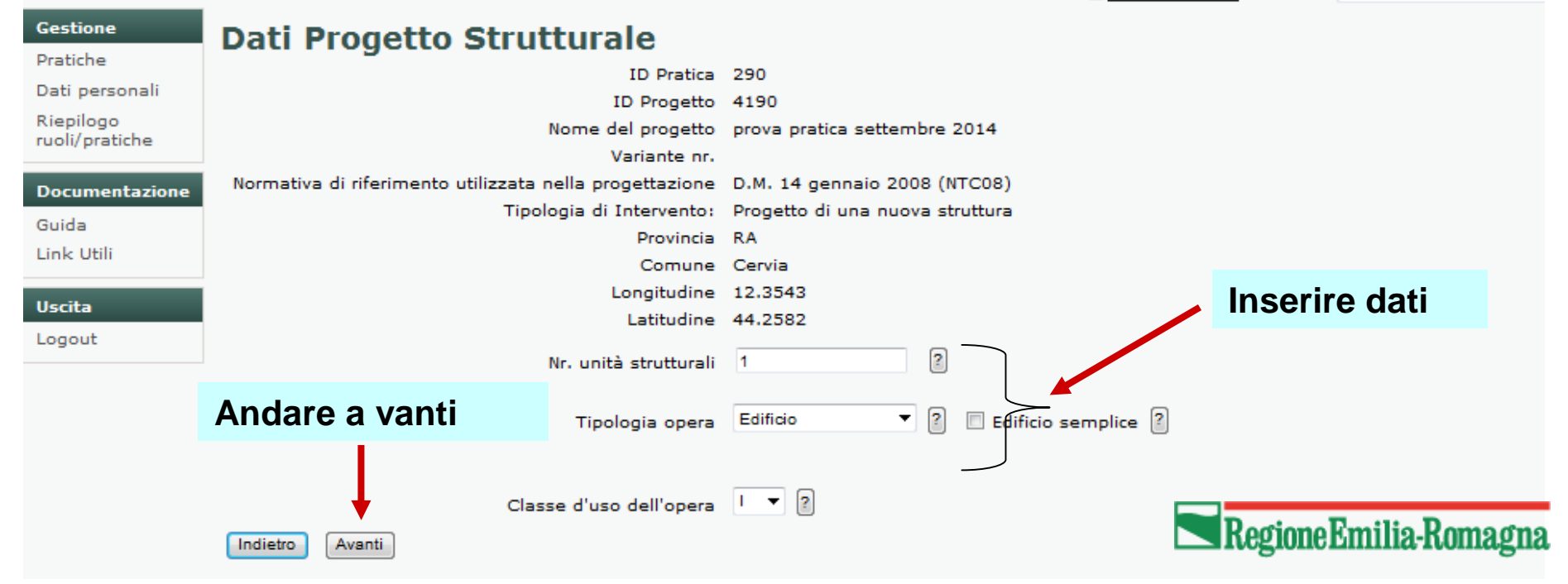

### Inserimento allegati progetto strutturale

| SIS                                            | Sistema<br>Informativo<br>Sismica                                              |                                              | 2<br>edia sismicità | Regione Emilia-Roma  |
|------------------------------------------------|--------------------------------------------------------------------------------|----------------------------------------------|---------------------|----------------------|
|                                                |                                                                                |                                              |                     |                      |
| Sei in <u>Home Paq</u><br>Gestione<br>Pratiche | Elaborati prog                                                                 | ettuali                                      | Scegliere la c      | ategoria di allegato |
| Riepilogo<br>ruoli/pratiche<br>Documentazione  | Categoria allegato soegli<br>Seleziona Annulla                                 |                                              |                     | •                    |
| Guida<br>.ink Utili<br>Jscita                  | Elaborati Mancanti<br>Illustrazione sintetica de<br>Belazione di calcolo struu | egli elementi essenziali del progett         | ) strutturale       |                      |
| ogout                                          | Relazione sui materiali<br>Elaborati grafici esecutiv                          | vi e particolari costruttivi                 |                     |                      |
|                                                | Piano di manutenzione dell'<br>Titolo                                          | la parte strutturale dell'opera<br>Categoria | Visualizza          |                      |
| Privacy   Access                               | sibilità   <u>Credits</u>   <u>Contatti</u>                                    |                                              |                     | RegioneEmilia-Romag  |

| ale                     |
|-------------------------|
| RegioneEmilia.Rom       |
| ogettista Strutturale   |
|                         |
| me allegato<br>o lungo) |
|                         |
| file .p7m               |
| pload                   |
|                         |
| ati diminuisce          |
| no inseriti i file      |
| <b>~</b>                |
|                         |
|                         |

| Com                                                                                                    | npilazione pratica                                                                                                    |                                                                                                    |                     |
|----------------------------------------------------------------------------------------------------|----------------------------------------------------------------------------------------------------|----------------------------------------------------------------------------------------------------|---------------------|
| Inseri                                                                                                    | mento allegati progetto stru                                                                                                    | uttur                                                                                                    | rale                |
| Sismica<br>per la gestione delle pratich<br>Page > Gestione pratiche > Pratica ><br>Elaborati proget                                                                                                    | he sismiche in zone a bassa e media sismicità<br>> Elaborati progettuali<br>#tuali                                                                                                    | n <u>e Madalina</u> R                                                                                              | Ruolo: Progettis    |
| ne                                                                                                    | L'elenco degli elaborati progettuali allegati è completo.<br>Inserire allegati facoltativi oppure premere 'Avanti' per completare la pratica.                                                                                                    |                                                                                                    |                     |
| ne<br>Categoria allegato soegli<br>Seleziona Annulla                                                                                                    | L'elenco degli elaborati progettuali allegati è completo.<br>Inserire allegati facoltativi oppure premere 'Avanti' per completare la pratica.                                                                                                    | allegat                                                                                                    | ti inserit          |
| ne<br>Categoria allegato soegli<br>Seleziona Annulla<br>Titolo                                                                                                    | L'elenco degli elaborati progettuali allegati è completo.<br>Inserire allegati facoltativi oppure premere 'Avanti' per completare la pratica.                                                                                                    | allegat                                                                                                    | t <b>i inseri</b> t |
| ne<br>Categoria allegato sœgli<br>Seleziona Annulla<br>Titolo<br>01 illustrazione sintetica                                                                                                    | L'elenco degli elaborati progettuali allegati è completo.<br>Inserire allegati facoltativi oppure premere 'Avanti' per completare la pratica.<br>elenco<br>Categoria<br>Illustrazione sintetica degli elementi essenziali del progetto strutturale                                                                                                    | allegat<br>Visualiz                                                                                                | ti inserit          |
| ne<br>Categoria allegato soegli<br>Seleziona Annulla<br>Titolo<br>01 illustrazione sintetica<br>02 relazione calcolo                                                                                                    | L'elenco degli elaborati progettuali allegati è completo.<br>Inserire allegati facoltativi oppure premere 'Avanti' per completare la pratica.<br>elenco Categoria Illustrazione sintetica degli elementi essenziali del progetto strutturale Relazione di calcolo strutturale                                                                                                    | allegat<br>Visualiz                                                                                                | ti inserit          |
| ne<br>Categoria allegato soegli<br>Seleziona Annulla<br>Titolo<br>01 illustrazione sintetica<br>02 relazione calcolo<br>03 relazione materiali                                                                                                    | L'elenco degli elaborati progettuali allegati è completo.<br>Inserire allegati facoltativi oppure premere 'Avanti' per completare la pratica.<br>elenco Categoria Illustrazione sintetica degli elementi essenziali del progetto strutturale Relazione di calcolo strutturale Relazione sui materiali                                                                                                    | allegat<br>Visualiz                                                                                                | ti inserit          |
| Categoria allegato sœgli<br>Seleziona Annulla<br>Titolo<br>01 illustrazione sintetica<br>02 relazione calcolo<br>03 relazione materiali<br>04 elaborato grafico esecutiv                                                                                     | L'elenco degli elaborati progettuali allegati è completo.<br>Inserire allegati facoltativi oppure premere 'Avanti' per completare la pratica.<br>elenco categoria Illustrazione sintetica degli elementi essenziali del progetto strutturale Relazione di calcolo strutturale Relazione sui materiali vo Elaborati grafici esecutivi e particolari costruttivi                                                                                                    | allegat                                                                                                    | ti inserit          |
| re<br>Categoria allegato soegli<br>Seleziona Annulla<br>Titolo<br>01 illustrazione sintetica<br>02 relazione calcolo<br>03 relazione materiali<br>04 elaborato grafico esecutiv<br>05 piano manutenzione                                                     | L'elenco degli elaborati progettuali allegati è completo.<br>Inserire allegati facoltativi oppure premere 'Avanti' per completare la pratica.<br>elenco elenco el | allegat<br>Visualiz                                                                                                | ti inserit          |
| ne<br>Categoria allegato soegli<br>Seleziona Annulla<br>Titolo<br>01 illustrazione sintetica<br>02 relazione calcolo<br>03 relazione materiali<br>04 elaborato grafico esecutiv<br>05 piano manutenzione<br>06 relazione geologica                           | L'elenco degli elaborati progettuali allegati è completo.<br>Inserire allegati facoltativi oppure premere 'Avanti' per completare la pratica.<br>elenco<br>categoria Illustrazione sintetica degli elementi essenziali del progetto strutturale Relazione di calcolo strutturale Relazione sui materiali Relazione sui materiali Elaborati grafici esecutivi e particolari costruttivi Piano di manutenzione della parte strutturale dell'opera Relazione geologica sulle indagini, caratterizzazione e modellazione geologica del sito                                                                                                    | allegat<br>Visualiz<br>2<br>2<br>2<br>2<br>2<br>2<br>2<br>2<br>2<br>2<br>2<br>2<br>2<br>2<br>2<br>2<br>2<br>2<br>2 |                     |
| ne<br>Categoria allegato sœgli<br>Seleziona Annulla<br>Titolo<br>01 illustrazione sintetica<br>02 relazione calcolo<br>03 relazione materiali<br>04 elaborato grafico esecutiv<br>05 piano manutenzione<br>06 relazione geologica<br>07 relazione geotecnica | L'elenco degli elaborati progettuali allegati è completo.<br>Inserire allegati facoltativi oppure premere 'Avanti' per completare la pratica.<br>elenco elenco el | allegat                                                                                                    | ti inserit          |

Regione Emilia-Romagna (p. IVA 80062590379)

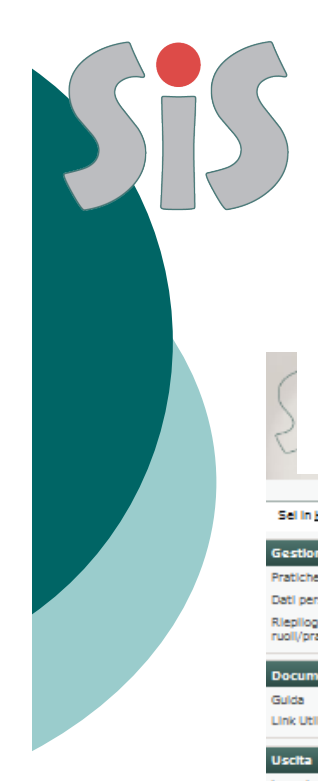

#### Riepilogo allegati progetto strutturale

| ome del progetto:             |                                         | prova pratica settembre 2014                                            |       |                  |           |
|-------------------------------|-----------------------------------------|-------------------------------------------------------------------------|-------|------------------|-----------|
| ) del progetto:               |                                         | 4190                                                                    |       |                  |           |
| pologia dell'opera:           |                                         | Edificio                                                                |       |                  |           |
| pologia dell'intervento:      |                                         | Progetto di una nuova struttura                                         |       |                  |           |
| lasse d'uso:                  |                                         | II                                                                      |       |                  |           |
| rovincia:                     |                                         | RA                                                                      |       |                  |           |
| omune:                        |                                         | Cervia                                                                  |       |                  |           |
| stituaine:                    |                                         | 44. 2582                                                                |       |                  |           |
| ongituaine:                   |                                         | 12.3543                                                                 |       |                  |           |
| anance nr.:                   |                                         |                                                                         |       |                  |           |
| ome allegato                  | Categoria allegato                      |                                                                         | Visua | lizza            |           |
| 1 Illustrazione sintetica     | Illustrazione sintetica degli elementi  | essenziali dei progetto strutturale                                     |       |                  |           |
| 2 relazione calcolo           | Relazione di calcolo strutturale        |                                                                         |       |                  |           |
| 3 relazione materiali         | Relazione sul materiali                 |                                                                         | ۵     |                  | riepiiogo |
| 4 elaborato grafico esecutivo | Elaborati grafici esecutivi e particola | ri costruttivi                                                          | ۵     | $\leq$           | Allegati  |
| 5 plano manutenzione          | Plano di manutenzione della parte str   | rutturale dell'opera                                                    | ۵     | $\left( \right)$ | inseriti  |
| 5 relazione geologica         | Relazione geologica sulle indagini, ca  | aratterizzazione e modellazione geologica del sito                      | ۵     |                  | moonti    |
| 7 relazione geotecnica        | Relazione geotecnica sulle indagini, o  | zaratterizzazione e modellazione del volume significativo di terreno    |       |                  |           |
| 8 modellazione                | Relazione sulla modellazione sismica    | a concernente la "pericolosità sismica di base" dei sito di costruzione |       | J                |           |
| del progettista               |                                         |                                                                         |       |                  |           |
|                               |                                         |                                                                         |       | *                |           |
|                               | Salva proc                              | <b>detto</b>                                                            |       |                  |           |
|                               |                                         |                                                                         |       |                  |           |

#### Fine compilazione progetto strutturale

|                                          | CAP Località                                                           |                                         |            |          |               |                                 |                           |               |
|------------------------------------------|------------------------------------------------------------------------|-----------------------------------------|------------|----------|---------------|---------------------------------|---------------------------|---------------|
|                                          | indirizzo                                                              | via Roma                                |            |          |               |                                 |                           |               |
|                                          | civico                                                                 | 11                                      |            |          |               |                                 |                           |               |
|                                          | piano                                                                  |                                         |            |          |               |                                 |                           |               |
|                                          | interno                                                                |                                         |            | Tab      | ella pro      | ogetto st                       | truttura                  | ale           |
|                                          | foglio                                                                 |                                         |            |          |               |                                 |                           |               |
|                                          | mappale                                                                |                                         |            |          | clicca        | re per ve                       | edere i                   | dati          |
| Normativa:                               |                                                                        |                                         |            |          |               |                                 |                           |               |
| Normativa di rife<br>Opere in conglomera | rimento utilizzata nella<br>progettazione<br>to cementizio ed a strutt | NTC08                                   | /          |          | · ₂ cli<br>al | iccare pe<br>legati             | er vede                   | ere gli       |
| 🗆 sono presenti opere                    | e in conglomerato cemen                                                | tizio ed a struttura r<br>Salva Pratica | netallica? |          |               | cliccare<br>e modif<br>progette | e per sl<br>licare i<br>o | bloccare<br>I |
| Progetto strutturale                     |                                                                        |                                         |            |          |               |                                 |                           |               |
| Stato progetto                           | Tipologia d'opera                                                      | Classe d'uso                            | Dati       | Allegati | Elimina       | Sblocca                         |                           |               |
| Compilato                                | Edificio                                                               | 2                                       |            |          | <b>a</b>      | ₿ <b>₽</b>                      |                           |               |
| Figure collegato                         |                                                                        |                                         |            |          |               |                                 |                           |               |

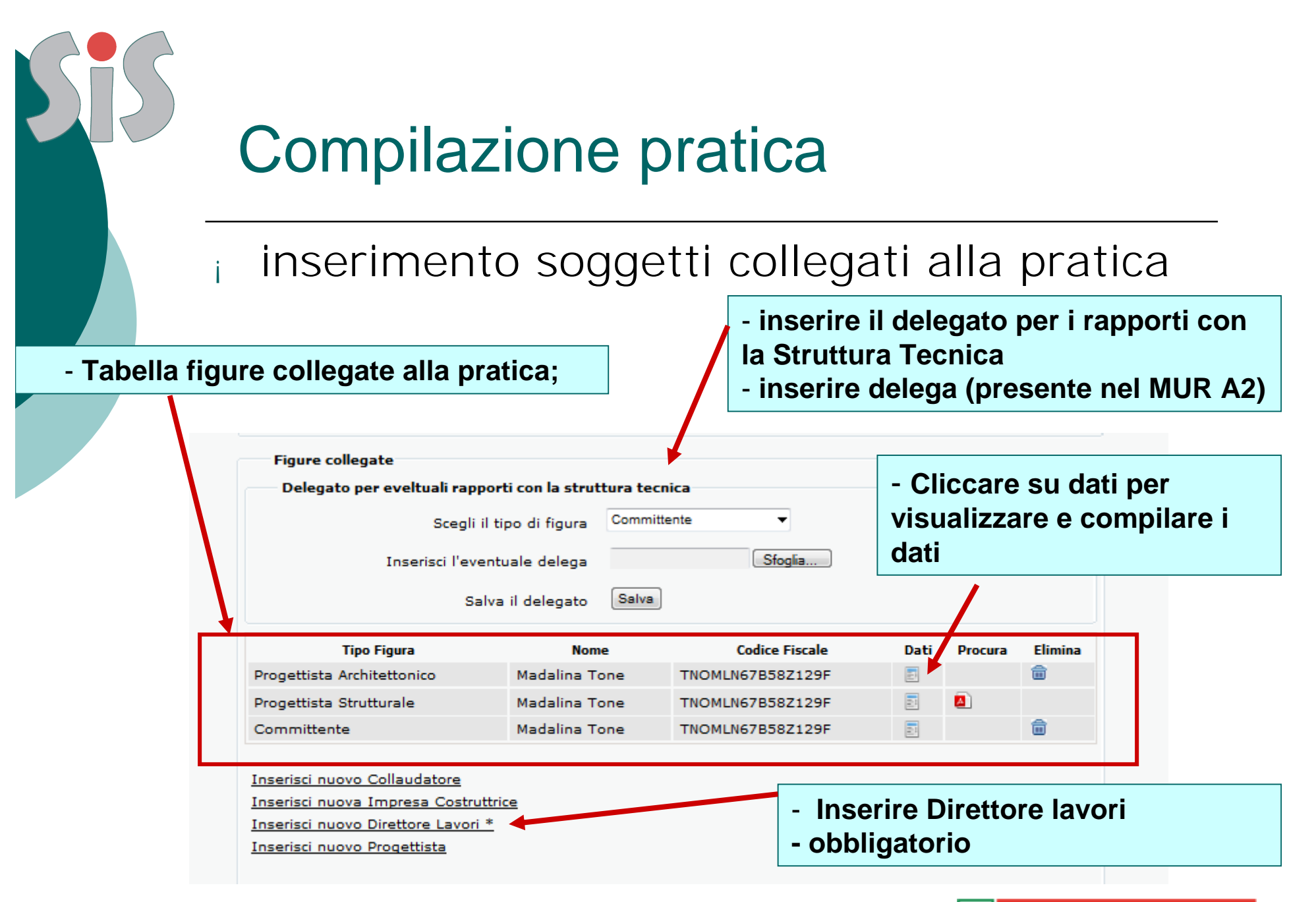

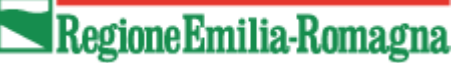

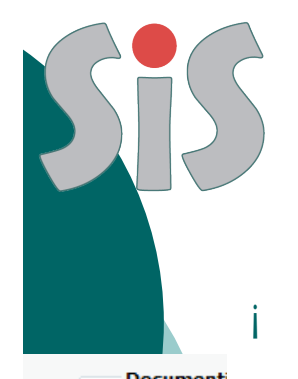

#### inserimento allegati generali pratica

| Document                                                      |                            |         |                                                  |                                       |  |  |  |
|---------------------------------------------------------------|----------------------------|---------|--------------------------------------------------|---------------------------------------|--|--|--|
| Elaborati generali (relativi all'intera pratica)              |                            |         | I                                                |                                       |  |  |  |
| Inserisci allegato                                            | Sfoglia                    | ٦       | Inserire                                         | i no nomento non lotruttorio. DDC n7m |  |  |  |
| Titolo allegato                                               |                            | ļ       | - ricevuta di pagamento per istruttoria, PDF, p/ |                                       |  |  |  |
| Categoria allegato                                            | (*) Ricevuta di versamento | •       | ricevuta pa                                      | gamento telematico)                   |  |  |  |
| Esegui upload allegato                                        | upload                     | J       |                                                  | ,                                     |  |  |  |
| Asseverazione di responsabilità                               |                            |         | - progetto a                                     | rchitettonico                         |  |  |  |
| Genera il modulo di asseverazione in base ai<br>dati inseriti | Genera                     |         | progette a                                       |                                       |  |  |  |
| Carica il modulo di asseverazione firmato<br>digitalmente     | Sfoglia                    |         | - modulo ar                                      | nullamento 2 bolli (scansione del     |  |  |  |
| Esegui upload modulo di asseverazione                         | Salva Asseverazione        |         | modulo con bolli cartacei/o ricevuta pagamento   |                                       |  |  |  |
| Istanza di Autorizzazione                                     |                            |         | telematico d                                     | dei doili)                            |  |  |  |
| Genera il modulo di istanza di autorizzazione                 | Genera                     |         | - nomina co                                      | llaudatoro                            |  |  |  |
| Carica il modulo firmato digitalmente                         | Sfoglia                    |         |                                                  |                                       |  |  |  |
| Esegui upload del modulo                                      | Upload                     |         | - asseveraz                                      | ione congruità MUR A3/D3              |  |  |  |
| Tabella di riepilogo dei documenti inseriti                   |                            |         |                                                  | 5                                     |  |  |  |
| Titolo Allegato                                               | Categoria Allegato         | Scarica | Elimina                                          |                                       |  |  |  |
| Importo per il rimborso delle spese istrutto                  | rie                        |         |                                                  |                                       |  |  |  |
|                                                               |                            |         | - inse                                           | oriro o salvaro l'importo pagato      |  |  |  |
| importo stimato:480 Euro.                                     |                            |         | - 1130                                           | enne e Salvare i importo pagato       |  |  |  |
| importo pagato: Salva                                         |                            |         |                                                  |                                       |  |  |  |
|                                                               |                            |         |                                                  |                                       |  |  |  |
| Invia pratica Elimina prat                                    | ica Scarica la Ricevuta Te | lema    |                                                  |                                       |  |  |  |
| Torna alle pratiche                                           |                            |         |                                                  |                                       |  |  |  |

Modulo Asseverazione responsabilità

- generare il modulo oppure usare la modulistica in uso in formato scrivibile

- Produrre un file PDF/a

 firmare digitalmente il file PDF/a (doppia firma dei progettisti architettonico e strutturale)

- eseguire Upload

MUR A.1/D.1 – Asseverazione da allegare al titolo edi

Struttura tecnica competente in materia sismica [STB] Romagna- Sede di Ravenna

#### ASSEVERAZIONE ALLEGATA alla RICHIESTA di PdC

(al sensi dell'art. 10, comma 3, della L.R. n. 19/2008)

OGGETTO: Allegato alla richiesta di PdC per prova pratica settembre 2014

UBICAZIONE DELL'INTERVENTO: Località Cervia (RA) Indirizzo via Roma nº 11 CAP 45015

IILa sotoscrittola COGNOME Tone NOME Madalina RESIDENTE A Cervia PROV. Ravenna INDIRiZZO Roma nº 10 INT 11 CAP 48100 ORDINE/COLLEGIO PROFESSIONALE architetti, ingegneri PROV. Ravenna Nº ISCR. 123 C.F. TNOMLN67B58Z129F nella sua qualità di Progettista architettonico dell'intero intervento

I/La sotoscrittola COGNOME Tone NOME Madalina RESIDENTE A Cervia PROV. Ravenna INDIRIZZO Roma nº 10 INT 11 CAP 48100 ORDINE/COLLEGIO PROFESSIONALE architetti, ingegneri PROV. Ravenna Nº ISCR. 123 C.F. TNOMLN678582120F nella sua qualità di Progettista strutturale dell'Intero intervento

#### ASSEVERANO

al sensi dell'art. 481 del Codice Penale, clascuno per la parte di competenza:

che i lavori in oggetto rientrano tra quelli per cui è necessaria l'autorizzazione sismica in quanto trattasi di (artt. 12, comma 1, e 13, comma 1, della L.R. n. 19/2008):

art. 10, comma 3, lettera a): istanza di autorizzazione sismica o denuncia di deposito del progetto esecutivo riguardante le strutture, contestuale alla richiesta del titolo edilizio e che tali interventi rispettano:

- le prescrizioni sismiche contenute negli strumenti di pianificazione territoriale e urbanistica;
- la normativa tecnica allegata al D.M. 14 gennaio 2008;
- la congruità tra il progetto esecutivo riguardante le strutture e quello architettonico.

22/9/2014 Il Cervia

IL PROGETTISTA ARCHITETTONICO

IL PROGETTISTA STRUTTURALE

Tone Madalina (timbro e firma) Tone Madalina (timbro e firma)

| Documenti Prati<br>Elaborati generali                                                                 | <b>oilazione</b><br>ento Assev | erazi               | a <b>tica</b><br>one | <b>a</b><br>responsabilità —           |
|----------------------------------------------------------------------------------------------------|--------------------------------|---------------------|----------------------|----------------------------------------|
| Titolo allegato                                                                                       |                                |                     |                      |                                        |
| Categoria allegato                                                                                    | Altro Allegato Progettista 🔹   | Mo                  | dulo /               | Asseverazione di                       |
| Esegui upload allegato                                                                                | upload                         |                     |                      |                                        |
| Asseverazione di responsabilità                                                                       |                                | res                 | ponsa                | abilita                                |
| Genera il modulo di asseverazione in base ai dati<br>inseriti                                         | Genera                         | - g                 | enerare              | e il modulo /o usare la modulistica in |
| Carica il modulo di asseverazione firmato                                                             | Sfoglia                        | - uso               | in form              | nato .DOC                              |
| digitalmente                                                                                          | Salva Asseverazione            | - fi                | mare di              | ligitalmente il file PDF (doppia firma |
| Esegui upicad modulo di asseverazione                                                                 |                                | dei                 | progetti             | tisti architettonico e Strutturale)    |
| Istanza di Autorizzazione                                                                             |                                |                     | anuira               | Unload                                 |
| Genera il modulo di istanza di autorizzazione                                                         | Genera                         | - 6.                | seguire              | Opioad                                 |
| Carica il modulo firmato digitalmente                                                                 | Sfoglia                        |                     |                      |                                        |
| Esegui upload del modulo                                                                              | Upload                         |                     |                      |                                        |
| Tabella di riepilogo dei documenti inseriti                                                           |                                |                     |                      |                                        |
| Titolo Allegato                                                                                       | Categoria Allegato             | Scarica             | Elimina              |                                        |
| ricevuta pagamento                                                                                    | Ricevuta di versamento         | •                   | <b></b>              |                                        |
| annullamento bolli                                                                                    | Altro Allegato Progettista     |                     | <b></b>              |                                        |
| progetto architettonico                                                                               | Architettonico                 |                     | <b></b>              |                                        |
| Asseverazione congruità MUR A3/D3                                                                     | Altro Allegato Progettista     |                     | <b></b>              |                                        |
| Importo per il rimborso delle spese istruttorie<br>importo stimato:480 Euro.<br>importo pagato: Salva |                                | - tabell<br>pratica | a riepil<br>inseriti | logo documenti generali<br>i           |
| Invia pratica Elimina pratica                                                                         | Scarica la Ricevuta Telematic  |                     |                      | Regione Emilia-Romagna                 |

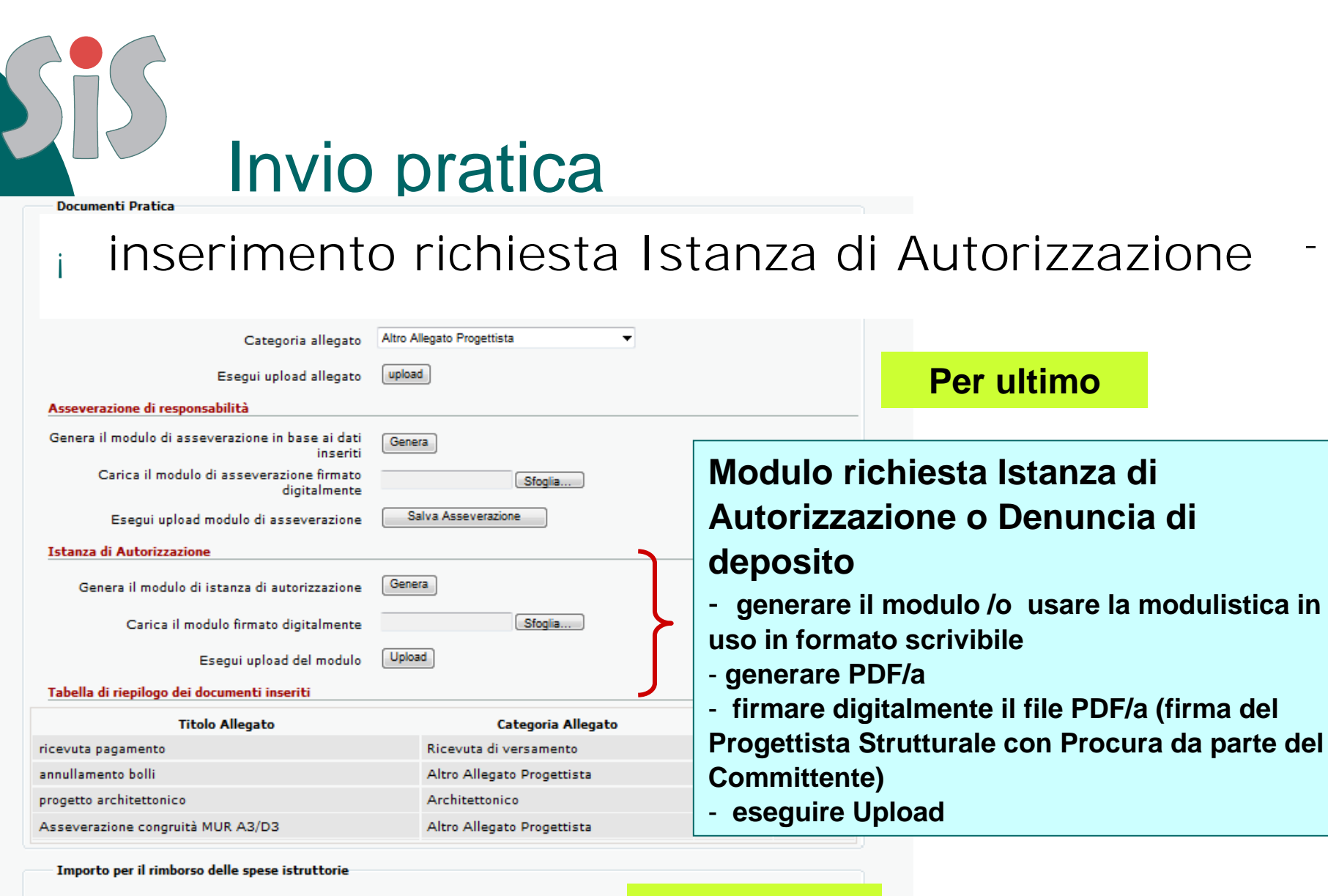

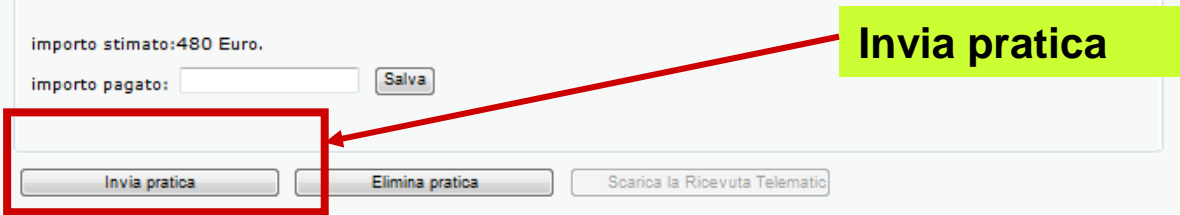

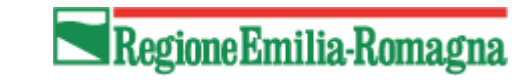

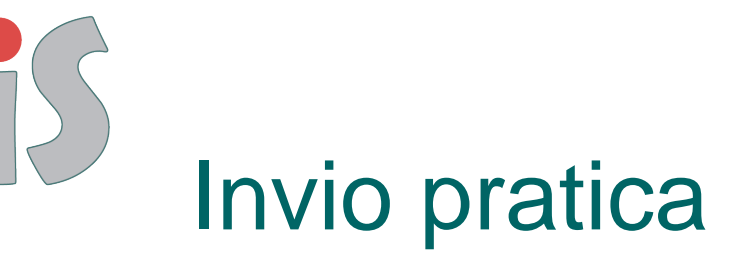

#### Stampa ricevuta telematica

Tabella completa di riepilogo documenti generali pratica

| Elaborati generali (relativi all'intera pratica)       |                            |                            |      |
|--------------------------------------------------------|----------------------------|----------------------------|------|
| Tabella di riepilogo dei documenti inseriti            |                            |                            |      |
| Titolo Allegato                                        | Categoria Allegato         | Scarica                    |      |
| ricevuta pagamento                                     | Ricevuta di versamento     | •                          |      |
| annullamento bolli                                     | Altro Allegato Progettista | 2                          |      |
| Asseverazione                                          | Asseverazione              |                            |      |
| Istanza di Autorizzazione                              | Istanza di Autorizzazione  | 2                          |      |
| progetto architettonico                                | Architettonico             |                            |      |
| Asseverazione congruità MUR A3/D3                      | Altro Allegato Progettista | <b>A</b>                   |      |
| Importo por il rimborco dello spece istruttorio        |                            |                            |      |
| importo stimato:480 Euro.<br>importo pagato: 480 Salva | t                          | Scarica ricev<br>elematica | ruta |

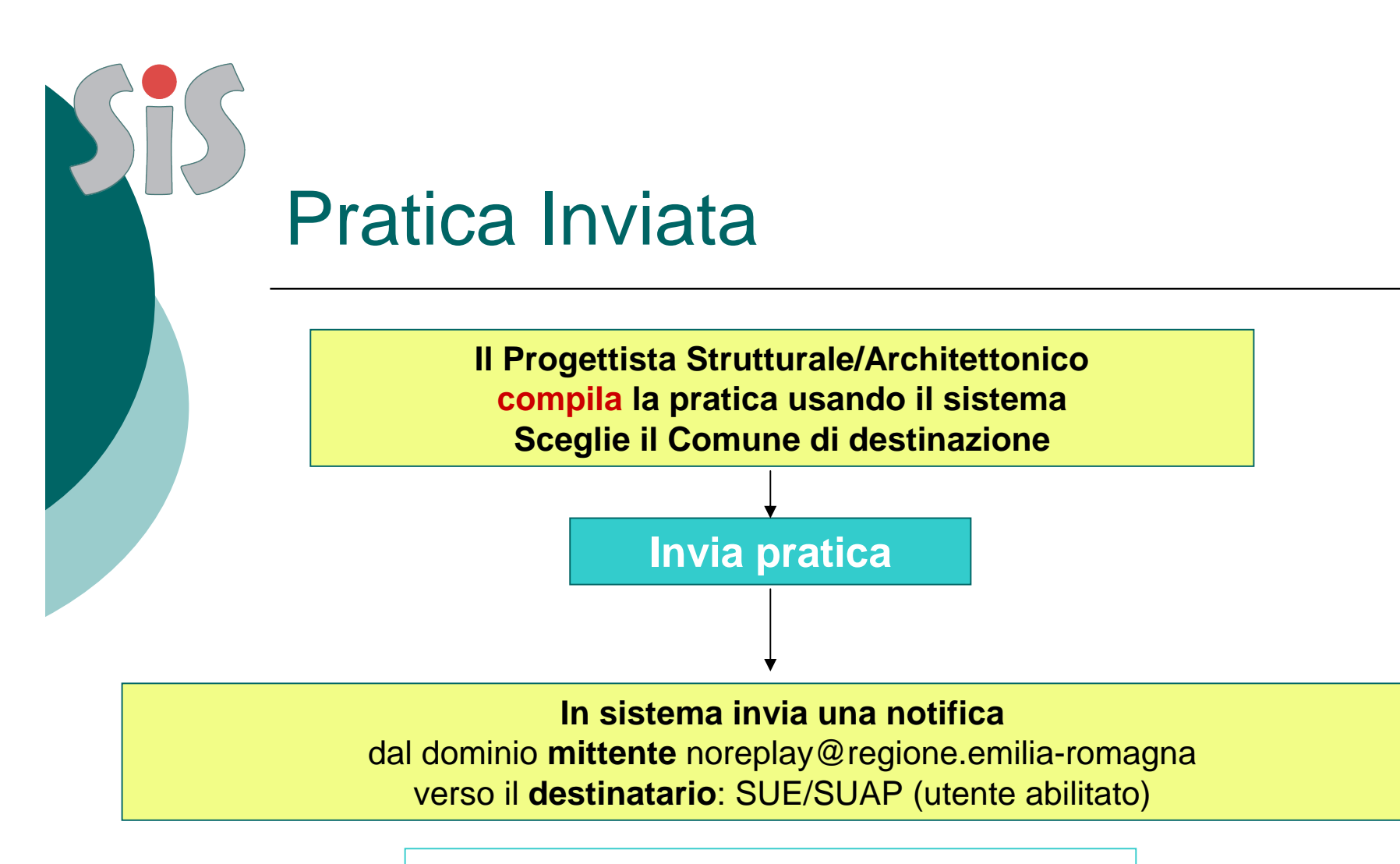

Lo stato pratica diventa "inviata" La pratica diventa non modificabile (da parte del professionista) ma rimane consultabile da parte di utenti esterni e SUE/SUAP

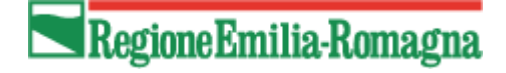

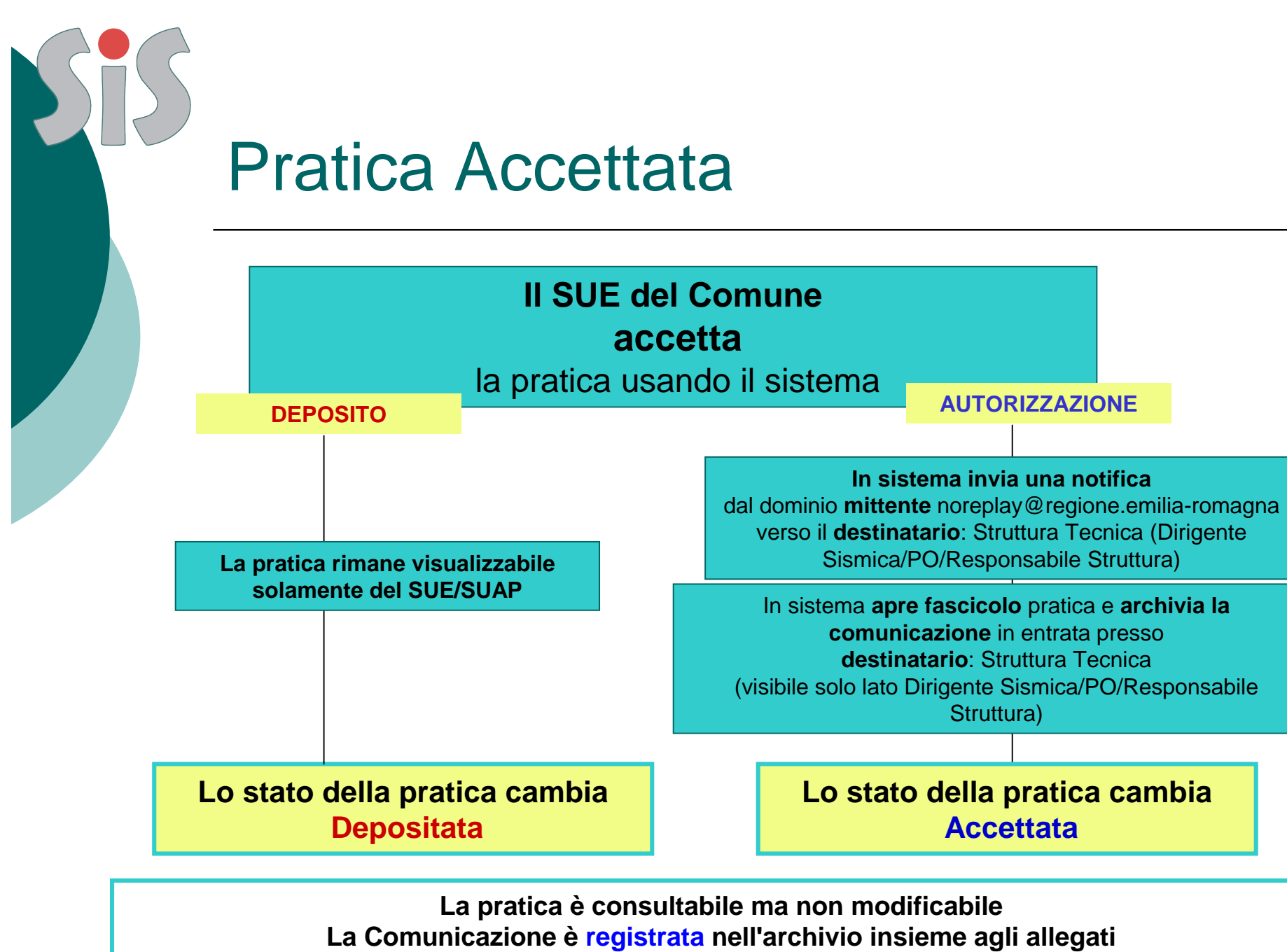

e visualizzata nella tabella riepilogo.

### Pratica Depositata/Accettata

Nome: 09 geologica

Tipo allegato: Relazione geologica sulle indagini, caratterizzazione e modellazione geologica del sito

### Pratica in visualizzazione

sulle indagini, caratterizzazione e modellazione del volume significativo di

llazione sismica concernente la "pericolosità sismica di base" del sito di

#### Scarica allegati

|                                  |     | iner          | C.F. TNOMI NC2DE07100E   |   | -        |
|----------------------------------|-----|---------------|--------------------------|---|----------|
| Progettista Stutturale           |     | Madalina Tone | Visualizza dati figure   |   | <b>I</b> |
| Committente                      |     | Madalina Tone | - C.F. TNOMLN67B58Z129F  |   | 2        |
| Collaudatore                     |     | Madalina Tone | - C.F. TNOMLN67B58Z129F  |   | 2        |
| Direttore dei Lavori             |     | Madalina Tone | - C.F. TNOMI N67B587129F | 1 |          |
| Impresa Costruttrice             | Tab | bella riep    | oilogo                   |   | 2        |
| Delegato per rapporti con la STC | cor | nunicazi      | ioni                     |   | ٢        |
|                                  |     | Indiniode     |                          |   |          |

| Entrata/Uscita | Tipo di Archiviazione   | Data       | Dati Archiviazione | Dettagli |
|----------------|-------------------------|------------|--------------------|----------|
| Entrata        | Deposito                | 27/11/2015 | 2015 426917        | Dettagli |
| Entrata        | Integrazione volontaria | 04/12/2015 | 2015 427062        | Dettagli |
| Entrata        | Integrazione volontaria | 04/12/2015 | 2015 427064        | Dettagli |
| · · ·          |                         |            |                    |          |

Δ

Δ

Δ

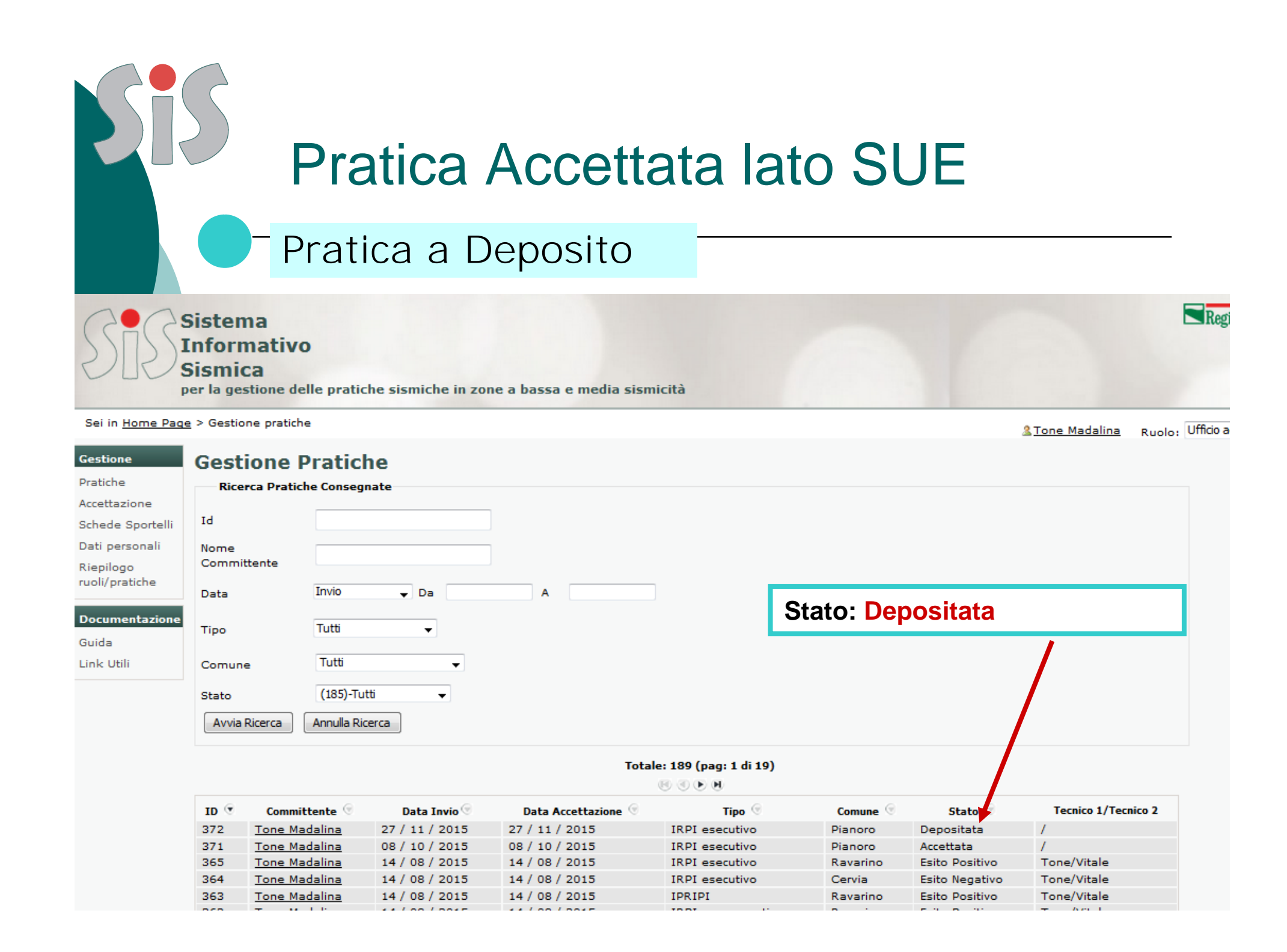

## Pratica Depositata sorteggiata

#### Pratica a Deposito

La pratica depositata può essere passata lato STC mediante il sorteggio e la compilazione dei campi...

Riepilogo Archiviazioni(Fascicolo: 373)

| Entrata/Us                                                                                        | scita                                                                           | Tipo di Archivi                                                     | azione                                                       | Data                                                         | Dati                                                          | Archiviazione                                                                   | Dettagli            |
|---------------------------------------------------------------------------------------------------|---------------------------------------------------------------------------------|---------------------------------------------------------------------|--------------------------------------------------------------|--------------------------------------------------------------|---------------------------------------------------------------|---------------------------------------------------------------------------------|---------------------|
| Entrata                                                                                           | [                                                                               | Deposito                                                            |                                                              | 27/11/2012                                                   | 2015 42                                                       | 6917                                                                            | <u>Dettagli</u>     |
| Entrata                                                                                           | I                                                                               | Integrazione volontar                                               | ria                                                          | 04/12/2015                                                   | 2015 42                                                       | 7062                                                                            | Dettagli            |
| Entrata                                                                                           | I                                                                               | Integrazione volontar                                               | ria                                                          | 04/12/2015                                                   | 2015 42                                                       | 7064                                                                            | <u>Dettagli</u>     |
| Allegato p                                                                                        | oer sorteg                                                                      | gio<br>Scegli il docume                                             | ento: Sfoglia                                                | Nessun file s                                                | elezionato.                                                   |                                                                                 |                     |
|                                                                                                   |                                                                                 | Effettua l'up                                                       | pload Upload                                                 |                                                              | E in                                                          | viata ver                                                                       | so STC              |
| pilogo Archiviazio                                                                                | oni(Fasci                                                                       | colo: 373)                                                          |                                                              |                                                              | med<br>"Pra                                                   | tica sorte                                                                      | ulsante<br>eggiata" |
| pilogo Archiviazio<br>Entrata/Uscita                                                              | oni(Fasci<br><sub>Tip</sub>                                                     | colo: 373)<br>oo di Archiviazione                                   | Data                                                         | Da                                                           | med<br>"Pra                                                   | tica sorte                                                                      | ulsante<br>eggiata" |
| Dilogo Archiviazio<br>Entrata/Uscita<br>rata D                                                    | oni(Fasci<br>Tip<br>Deposito                                                    | colo: 373)<br>oo di Archiviazione                                   | Data<br>27/11/2015                                           | <b>Da</b><br>5 2015 -                                        | med<br>"Pra<br>ti Archiviazione<br>426917                     | tica sorte<br>Dettagli                                                          | ulsante<br>eggiata" |
| <b>Dilogo Archiviazio</b><br>Entrata/Uscita<br>rata D<br>rata I                                   | <b>oni(Fasci</b><br>Tip<br>Deposito<br>Integrazior                              | colo: 373)<br>to di Archiviazione<br>ne volontaria                  | Dat<br>27/14/2015<br>04/12/2015                              | <b>Da</b><br>5 2015 -<br>5 2015 -                            | ti Archiviazione<br>426917<br>427062                          | Dettagli<br>Dettagli                                                            | ulsante<br>eggiata" |
| pilogo Archiviazio<br>Entrata/Uscita<br>rata [<br>rata ]<br>rata ]                                | oni(Fasci<br>Tip<br>Deposito<br>Integrazior<br>Integrazior                      | colo: 373)<br>oo di Archiviazione<br>ne volontaria<br>ne volontaria | Data<br>27/11/2015<br>04/12/2015<br>04/12/2015               | Da<br>5 2015 -<br>5 2015 -<br>5 2015 -<br>5 2015 -           | med<br>"Pra<br>ti Archiviazione<br>426917<br>427062<br>427064 | Dettagli<br>Dettagli<br>Dettagli<br>Dettagli                                    | ulsante<br>eggiata" |
| <b>Entrata/Uscita</b><br>rata []<br>rata []<br>rata []<br>rata []<br>rata []                      | oni(Fasci<br>Tip<br>Deposito<br>Integrazior<br>Integrazior<br>Sorteggio         | colo: 373)<br>no di Archiviazione<br>ne volontaria<br>ne volontaria | Data<br>27/11/2015<br>04/12/2015<br>04/12/2015<br>01/01/0005 | Da<br>5 2015 -<br>5 2015 -<br>5 2015 -<br>1                  | med<br>"Pra<br>ti Archiviazione<br>426917<br>427062<br>427064 | Dettagli<br>Dettagli<br>Dettagli<br>Dettagli<br>Dettagli<br>Dettagli            | ulsante<br>eggiata" |
| pilogo Archiviazio<br>Entrata/Uscita<br>rata [<br>rata ]<br>rata ]<br>rata ]                      | oni(Fasci<br>Tip<br>Deposito<br>Integrazior<br>Integrazior<br>Sorteggio<br>Desc | colo: 373)<br>no di Archiviazione<br>ne volontaria<br>ne volontaria | Dat<br>27/11/2015<br>04/12/2015<br>04/12/2015<br>01/01/0005  | Da<br>2015<br>2015<br>2015<br>2015<br>1<br>Visualizz         | med<br>"Pra<br>ti Archiviazione<br>426917<br>427062<br>427064 | Dettagli<br>Dettagli<br>Dettagli<br>Dettagli<br>Dettagli<br>Dettagli<br>Elimina | ulsante<br>eggiata" |
| pilogo Archiviazio<br>Entrata/Uscita<br>rata [<br>rata ]<br>rata ]<br>rata ]<br>sumento Sorteggio | oni(Fasci<br>Tip<br>Deposito<br>Integrazion<br>Integrazion<br>Sorteggio<br>Desc | colo: 373)<br>no di Archiviazione<br>ne volontaria<br>ne volontaria | Data<br>27/11/2015<br>04/12/2015<br>01/01/0005               | Da<br>2015 -<br>2015 -<br>2015 -<br>2015 -<br>1<br>Visualizz | med<br>"Pra<br>ti Archiviazione<br>426917<br>427062<br>427064 | Dettagli<br>Dettagli<br>Dettagli<br>Dettagli<br>Dettagli<br>Dettagli<br>Elimina | ulsante<br>eggiata" |

Total Contract

### Pratica Depositata lato Struttura tecnica

#### Pratica a Deposito

#### Il sorteggio e registrato nella tabella Archiviazioni/Comunicazioni...

| Entrata/Uscita | Tipo di Archiviazione   | Data       | Dati Archiviazione | Dettagli        |
|----------------|-------------------------|------------|--------------------|-----------------|
| Entrata        | Deposito                | 27/11/2015 | 2015 426917        | <u>Dettagli</u> |
| Entrata        | Integrazione volontaria | 04/12/2015 | 2015 427062        | <u>Dettagli</u> |
| Entrata        | Integrazione volontaria | 04/12/2015 | 2015 427064        | <u>Dettagli</u> |
| Entrata        | Sorteggio               | 26/01/2016 | 2016 279           | Dettagli        |

#### **Riepilogo comunicazioni**

| Entrata/Uscita      | Tipo di comunicazione   | Data       | Protocollo | Dettagli        |
|---------------------|-------------------------|------------|------------|-----------------|
| Entrata             | Integrazione volontaria | 04/12/2015 |            | <u>Dettagli</u> |
| Entrata             | Integrazione volontaria | 04/12/2015 |            | <u>Dettagli</u> |
| Entrata             | Sorteggio               | 26/01/2016 |            | <u>Dettagli</u> |
|                     | Descrizione             | Visualizz  | a          | Elimina         |
| Documento Sorteggio | ,<br>,                  |            |            |                 |
|                     |                         |            |            | India           |

#### Lo stato pratica diventa Accettata ed è visibile lato struttura STC

| 1D 🖲 | Committente 💿 | Data Invio 🕞   | Data Accettazione 🛞 | Tipo 💿         | Comune 💮 | Stato 🕤        | Tecnico 1/Tecnico 2 |
|------|---------------|----------------|---------------------|----------------|----------|----------------|---------------------|
| 372  | Tone Madalina | 27 / 11 / 2015 | 27 / 11 / 2015      | IRPI esecutivo | Pianoro  | Accettata      | 1                   |
| 371  | Tone Madalina | 08 / 10 / 2015 | 08 / 10 / 2015      | IRPI esecutivo | Pianoro  | Accettata      | 1                   |
| 365  | Tone Madalina | 14 / 08 / 2015 | 14 / 08 / 2015      | IRPI esecutivo | Ravarino | Esito Positivo | Tone/Vitale         |
| 364  | Tone Madalina | 14 / 08 / 2015 | 14 / 08 / 2015      | IRPI esecutivo | Cervia   | Esito Negativo | Tone/Vitale         |

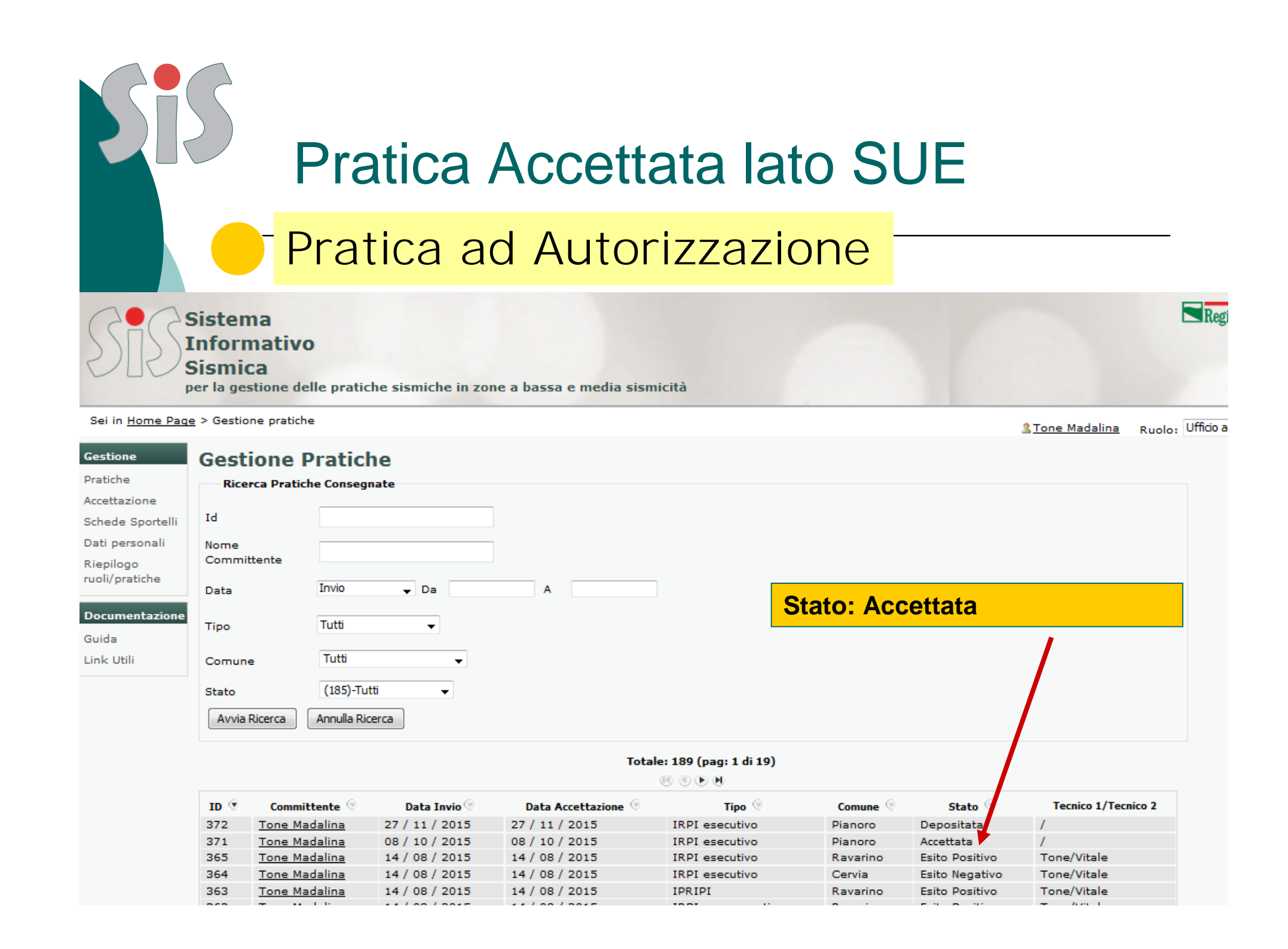

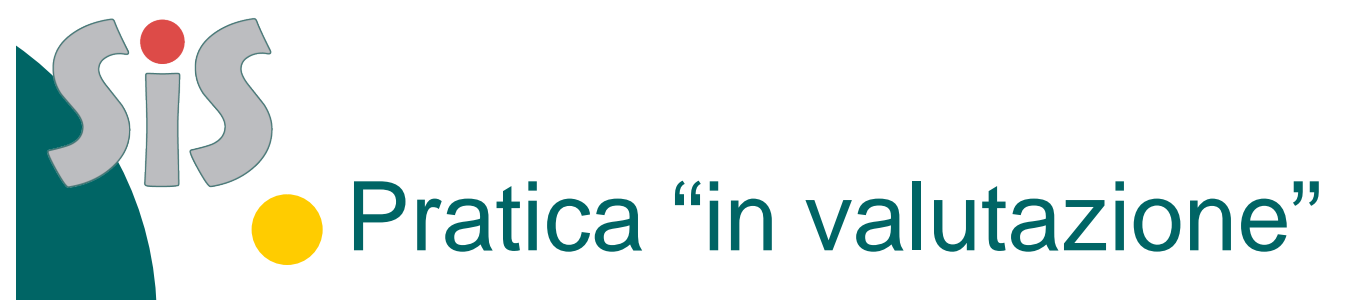

Il Dirigente Sismica/PO/Responsabile Struttura STC assegna la pratica sismica ad un Team per la realizzazione dell'istruttoria

In sistema invia una notifica dal dominio mittente noreplay@regione.emilia-romagna verso il destinatario: Componente Team (Tecnico Istruttoria Strutturale/Tecnico Istruttoria Formale)

Lo stato della pratica cambia "in valutazione" La pratica è consultabile (ma non modificabile) La tabella di Riepilogo Comunicazioni non cambia

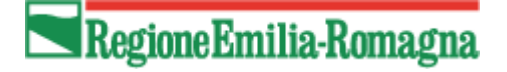

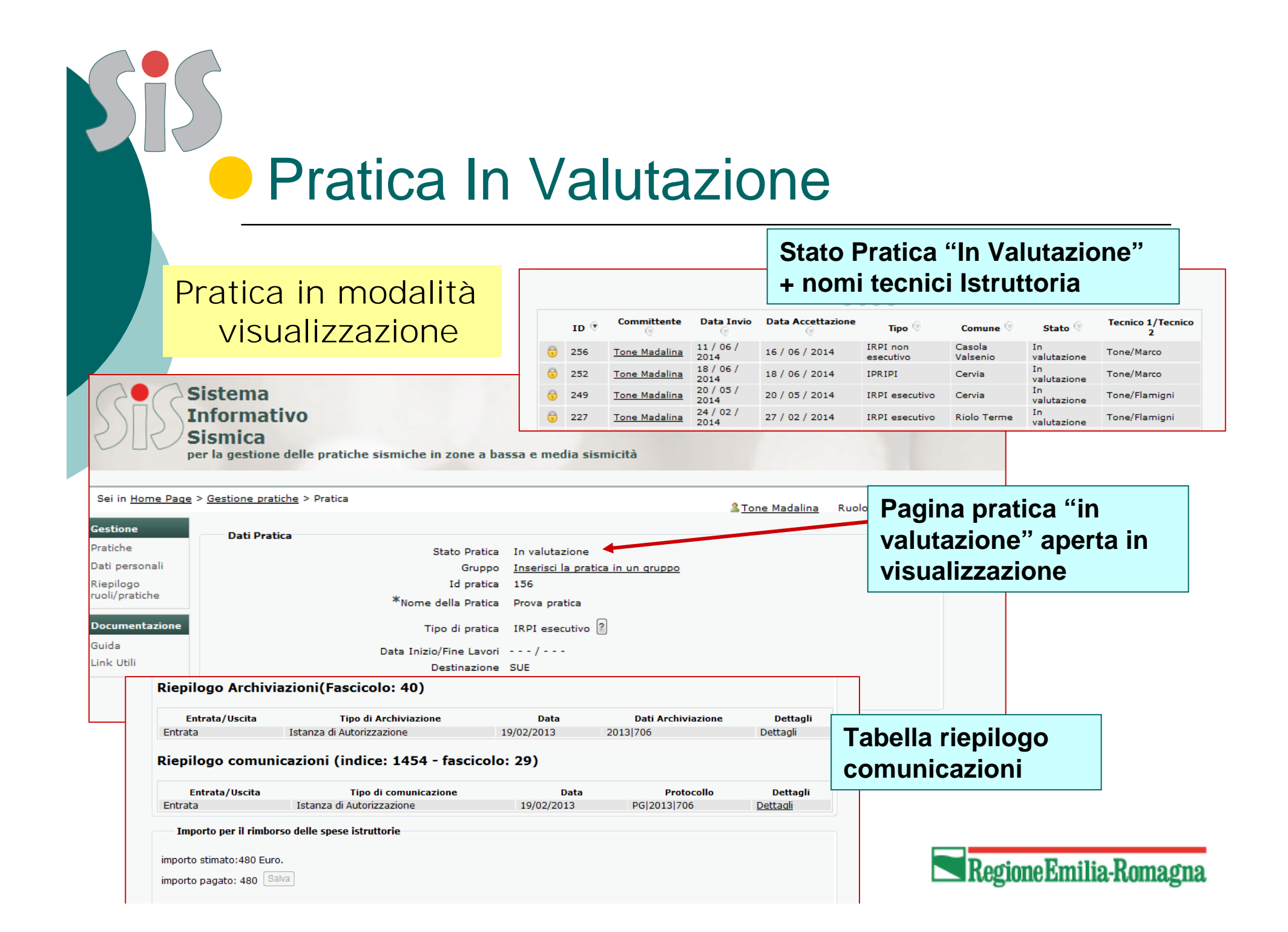

# Pratica "In Integrazione"

#### La Struttura Tecnica invia, usando il sistema, la Richiesta Integrazioni (con allegato in modulo di richiesta integrazioni)

In sistema invia una PEC per le strutture regionali dal dominio mittente @postacert.regione.emilia-romagna verso il destinatario: PEC Progettista delegato per i rapporti con la Struttura Tecnica (Progettista Strutturale), Comune SUE/SUAP

Lo stato della pratica cambia "in integrazione" La pratica diventa modificabile lato Progettista La Comunicazione è registrata nell'archivio insieme agli allegati e visualizzata nella tabella riepilogo.

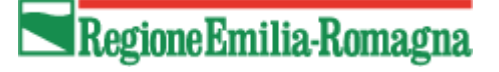

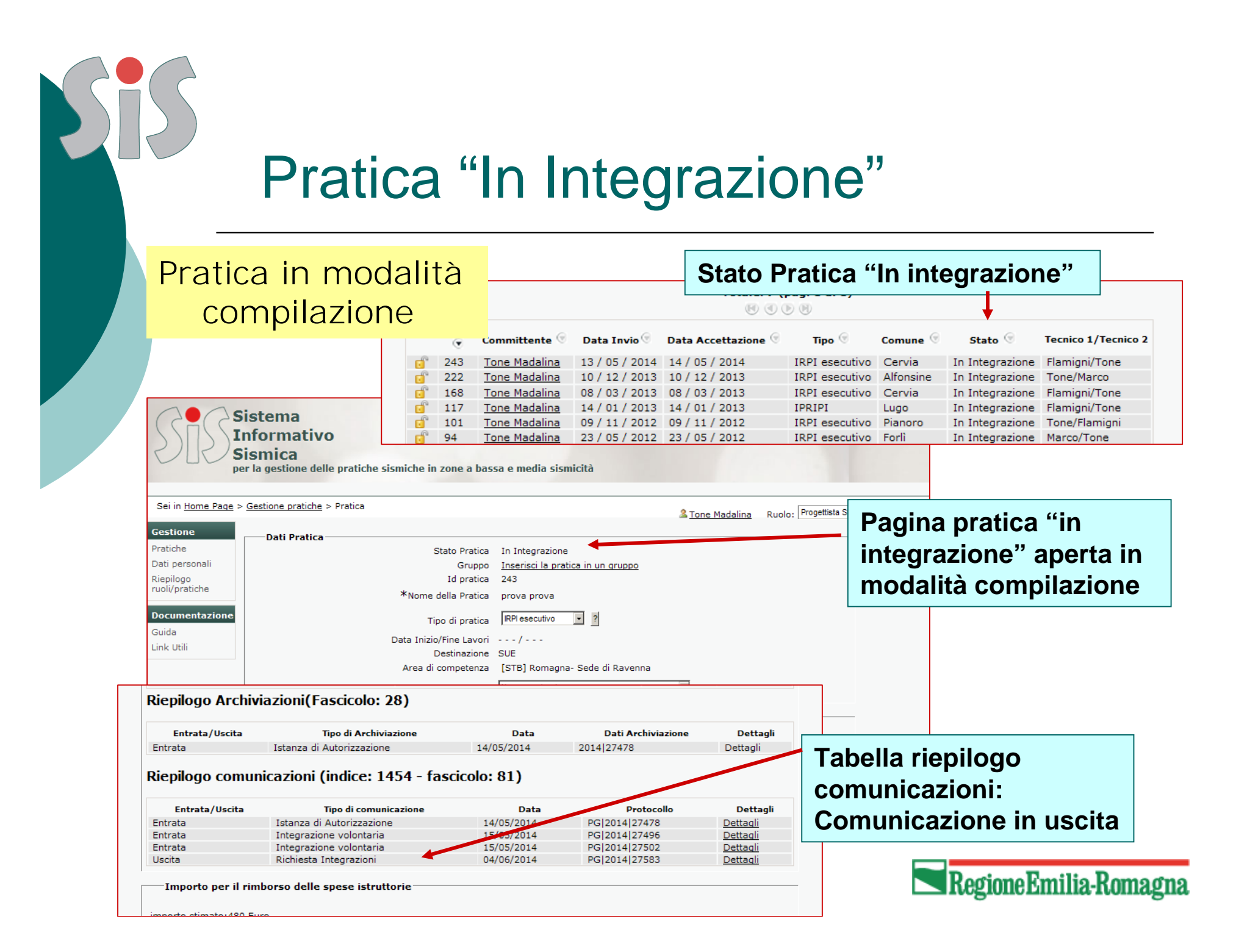

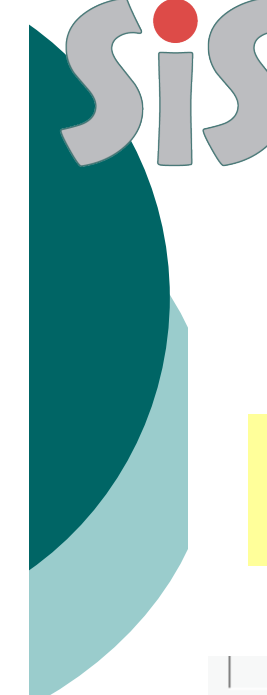

## Inviare Integrazioni

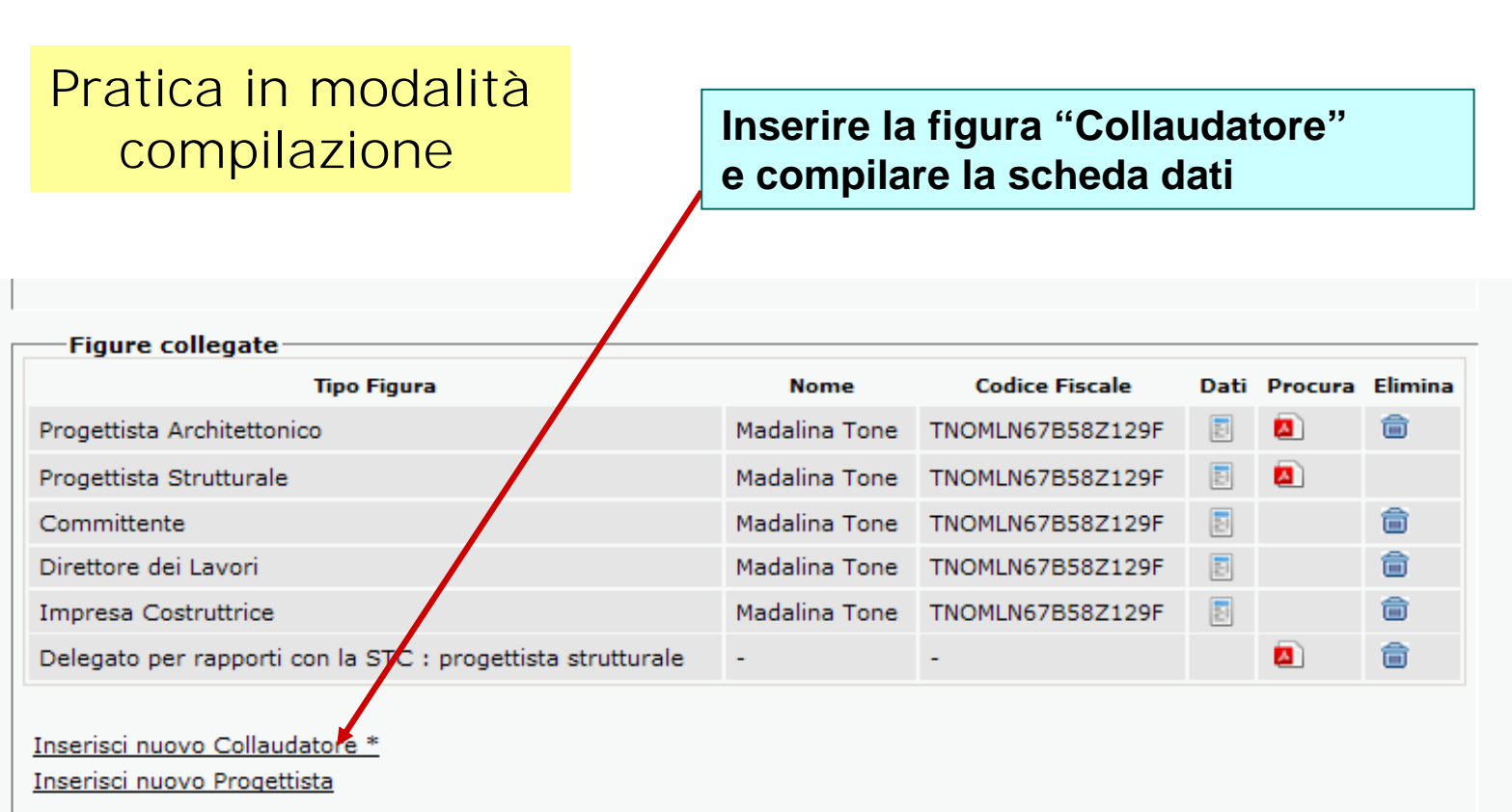

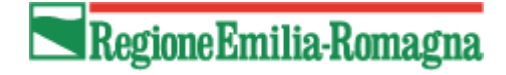

### Inviare Integrazioni

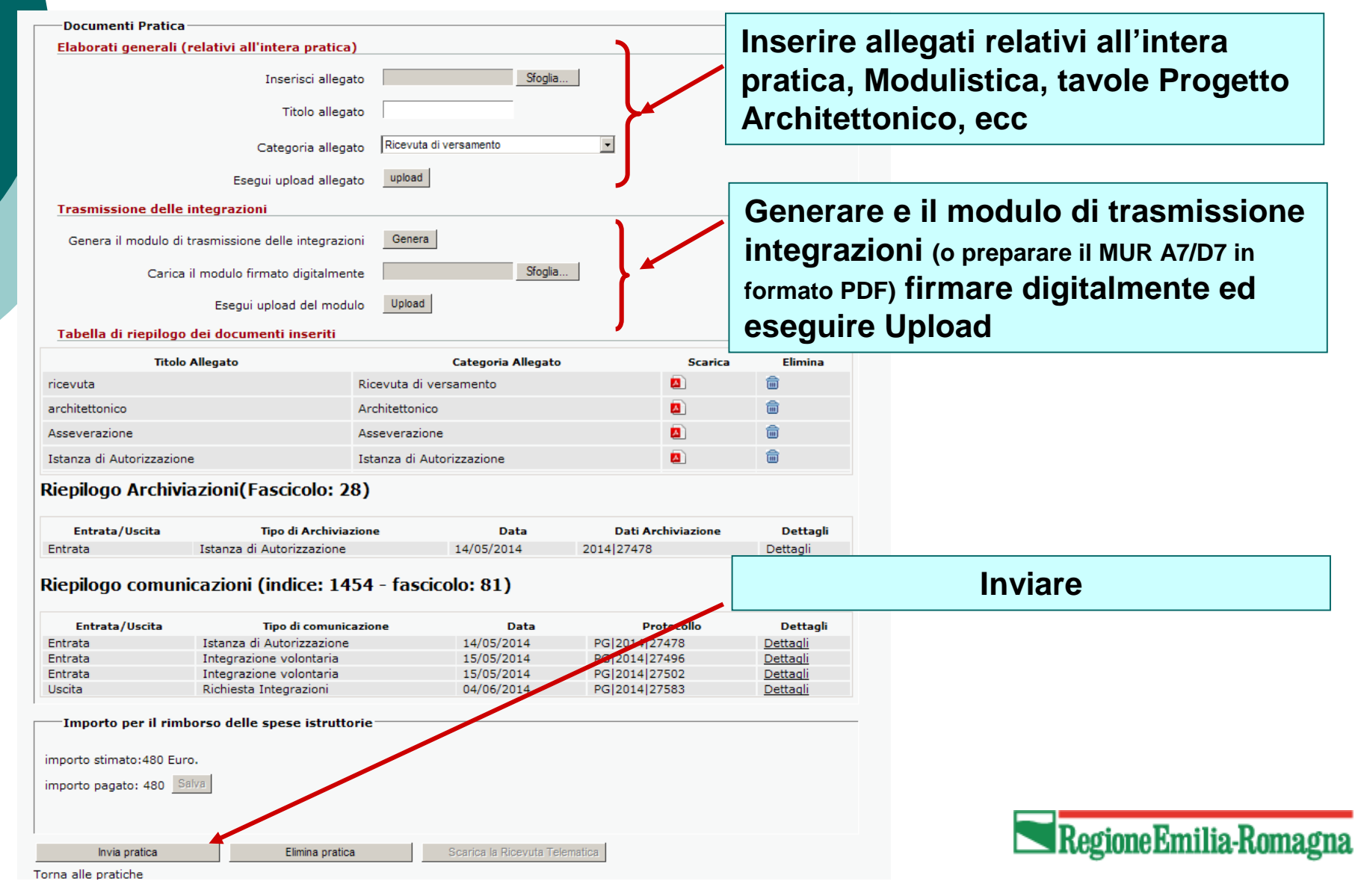

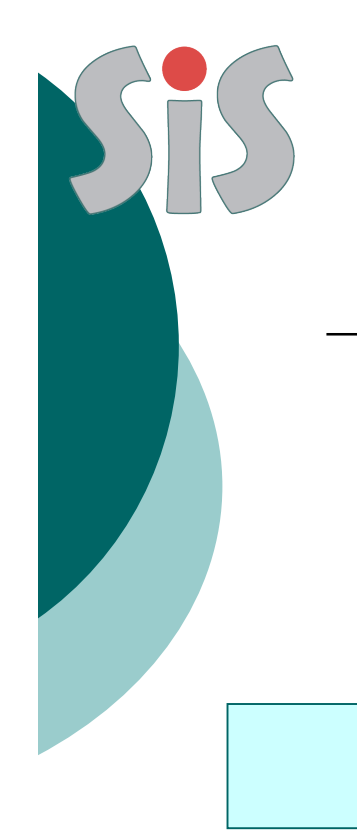

# Pratica integrata "in valutazione"

Il professionista invia, usando il sistema, le Integrazioni (con allegato in modulo di invio integrazioni)

In sistema invia una notifica alla Struttura Tecnica (Progettista Strutturale)

Lo stato della pratica cambia "in valutazione" La pratica diventa non modificabile lato Progettista

> Si possono inviare Integrazioni Volontarie

La Comunicazione è registrata nell'archivio insieme agli allegati e visualizzata nella tabella riepilogo.

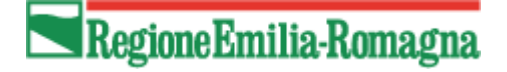

# Pratica "in valutazione" dopo invio integrazioni

# Pratica in modalità visualizzazione

#### Tabella riepilogo comunicazioni: Comunicazione in entrata

#### Riepilogo Archiviazioni(Fascicolo: 30)

| Entrata/Uscita | Tipo di Archiviazione     | Data       | Dati Archiviazione | Dettagli |
|----------------|---------------------------|------------|--------------------|----------|
| Entrata        | Istanza di Autorizzazione | 20/05/2014 | 2014 27506         | Dettagli |

#### Riepilogo comunicazioni (indice: 1454 - fascicolo: 83)

| Entrata/Uscita | Tipo di comunicazione     | Data       | Protocollo    | Dettagli |
|----------------|---------------------------|------------|---------------|----------|
| Entrata        | Istanza di Autorizzazione | 20/05/2014 | PG 2014 27506 | Dettagli |
| Entrata        | Integrazione volontaria   | 20/05/2014 | PG 2014 27507 | Dettagli |
| Uscita         | Richiesta Integrazioni    | 20/05/2014 | PG 2014 27508 | Dettagli |
| Entrata        | Trasmissione Integrazioni | 02/07/2014 | PG 2014 27784 | Dettagli |
| Entrata        | Integrazione volontaria   | 28/07/2014 | PG 2014 28480 | Dettagli |

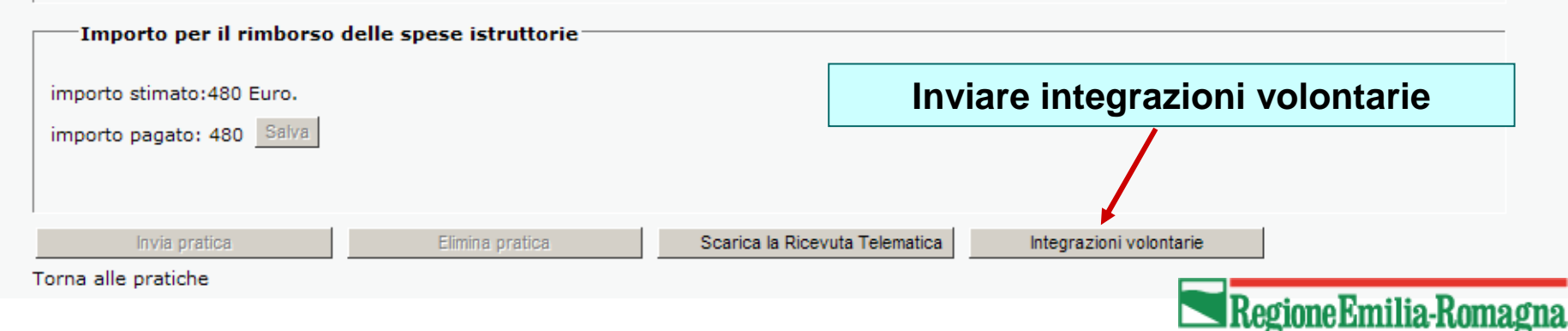

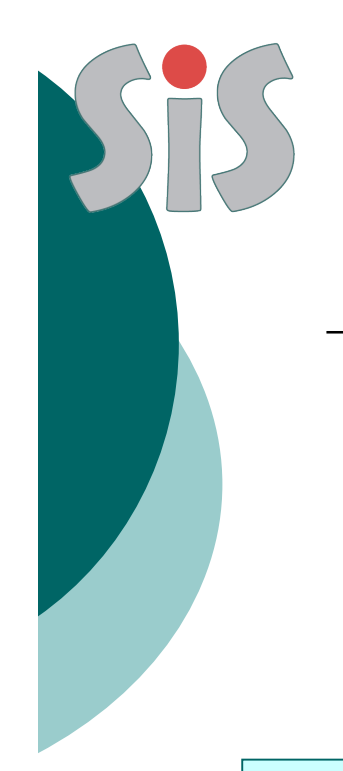

### Pratica "Fine Valutazione"

Il Tecnico della Struttura Tecnica Blocca la pratica prima di predisporre l'atto finale dell'Esito di autorizzazione sismica

Non vengono inviate notifiche o PEC

Lo stato della pratica cambia "Fine valutazione" La pratica rimane non modificabile lato Progettista

> NON è più possibile inviare Integrazioni Volontarie

La tabella di Riepilogo Comunicazioni rimane invariata

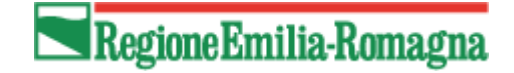

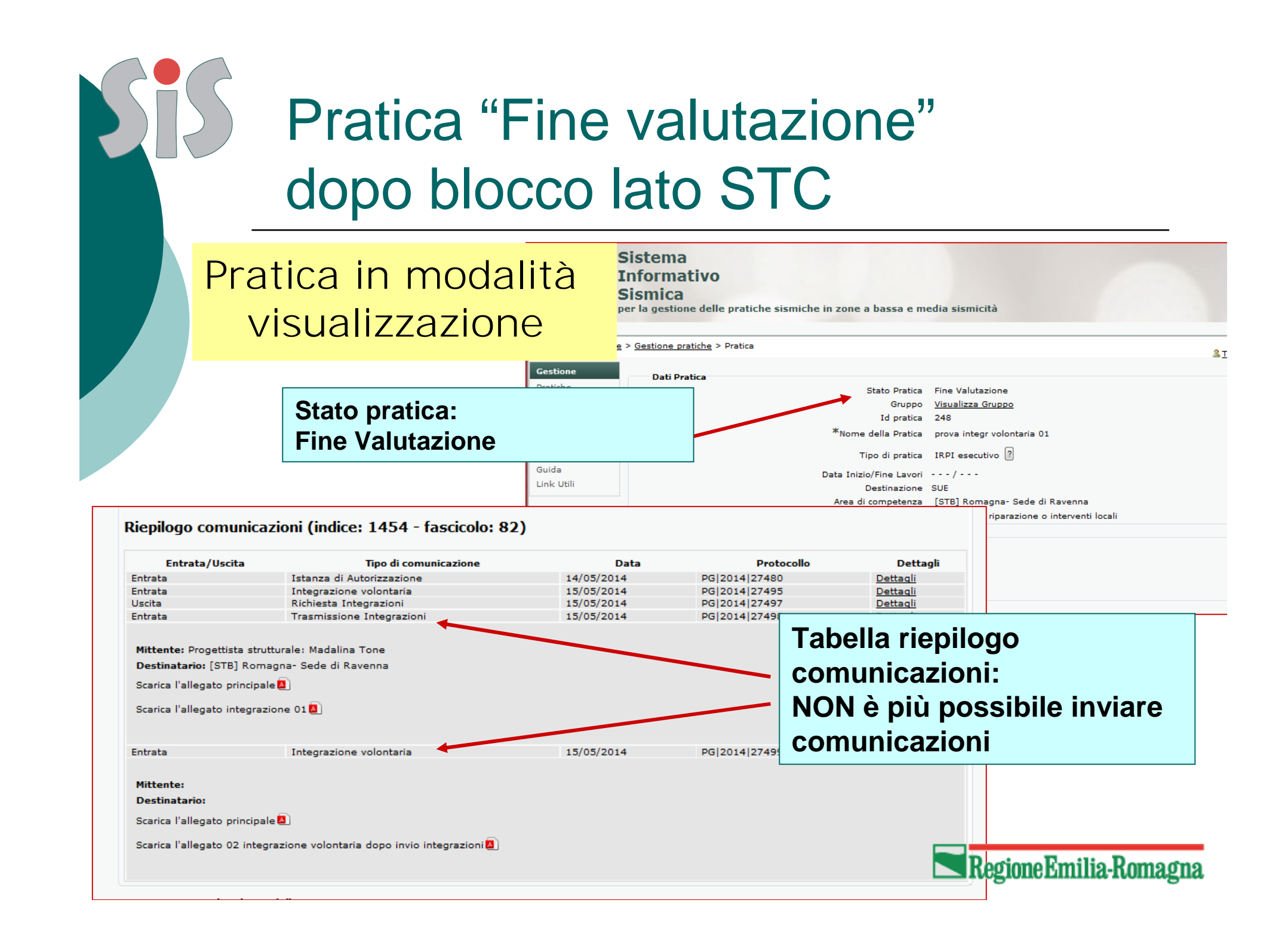

#### Pratica "esito positivo"

dopo invio comunicazione rilascio Autorizzazione sismica

La Struttura Tecnica invia, usando il sistema, la Comunicazione di rilascio provvedimento finale (con allegato in modulo di comunicazione)

In sistema invia una PEC per le strutture regionali dal dominio mittente @postacert.regione.emilia-romagna verso il destinatario: Progettista Strutturale, Committente, SUE/SUAP del Comune

Lo stato della pratica cambia "Esito Positivo" La pratica rimane consultabile (ma non modificabile) La tabella di Riepilogo Comunicazioni incrementa di una riga corrispondente alla comunicazione in uscita per rilascio esito

E possibile scaricare il file dell'Atto Autorizzazione Sismica firmato digitalmente dal Resp. Procedimento

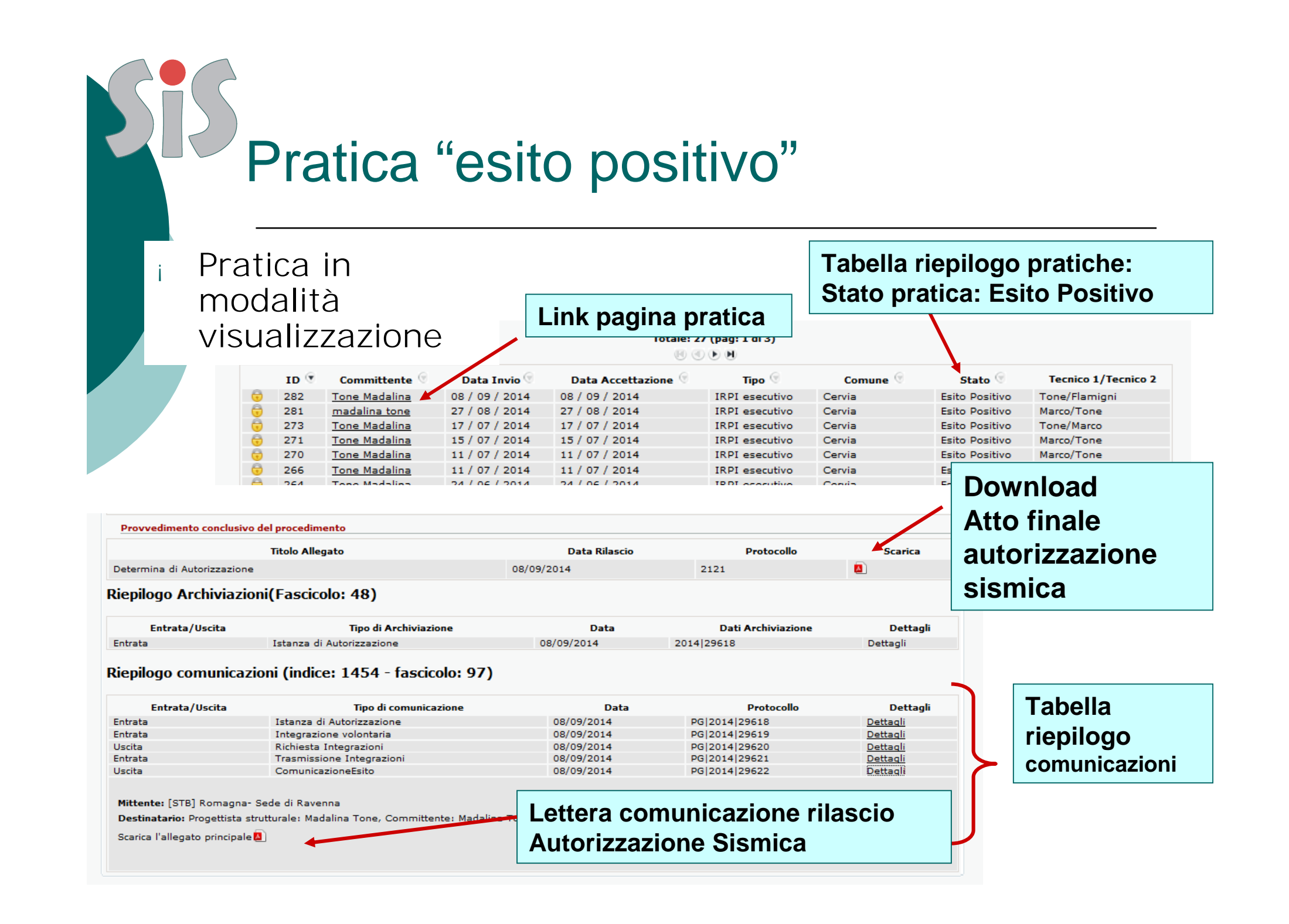

# Informazioni

#### http://ambiente.regione.emilia-romagna.it/geologia

#### Geologia, sismica e suoli

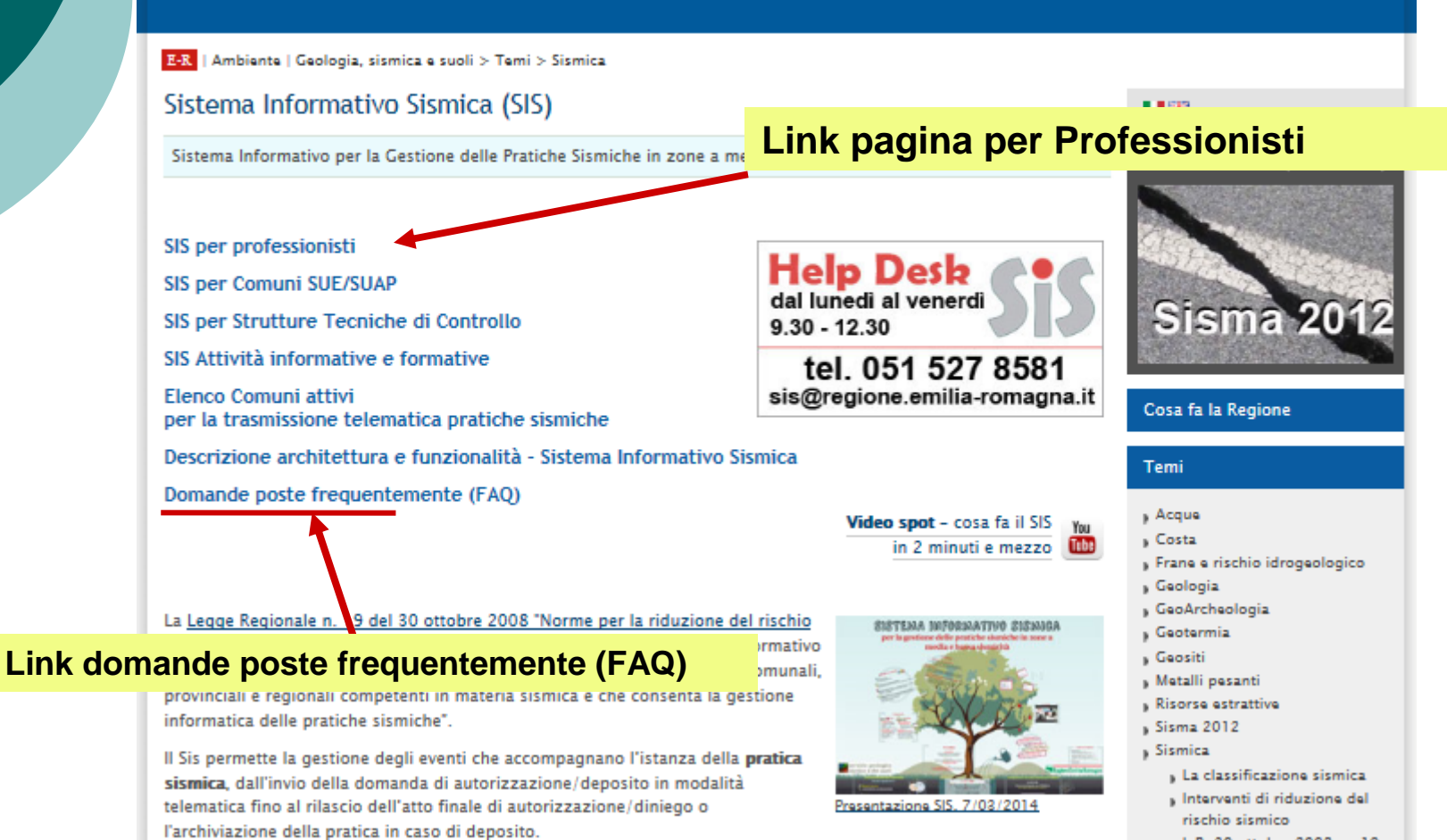

L.R. 30 ottobre 2008, n. 19

# **S**Informazioni

#### http://ambiente.regione.emilia-romagna.it/geologia

#### Geologia, sismica e suoli

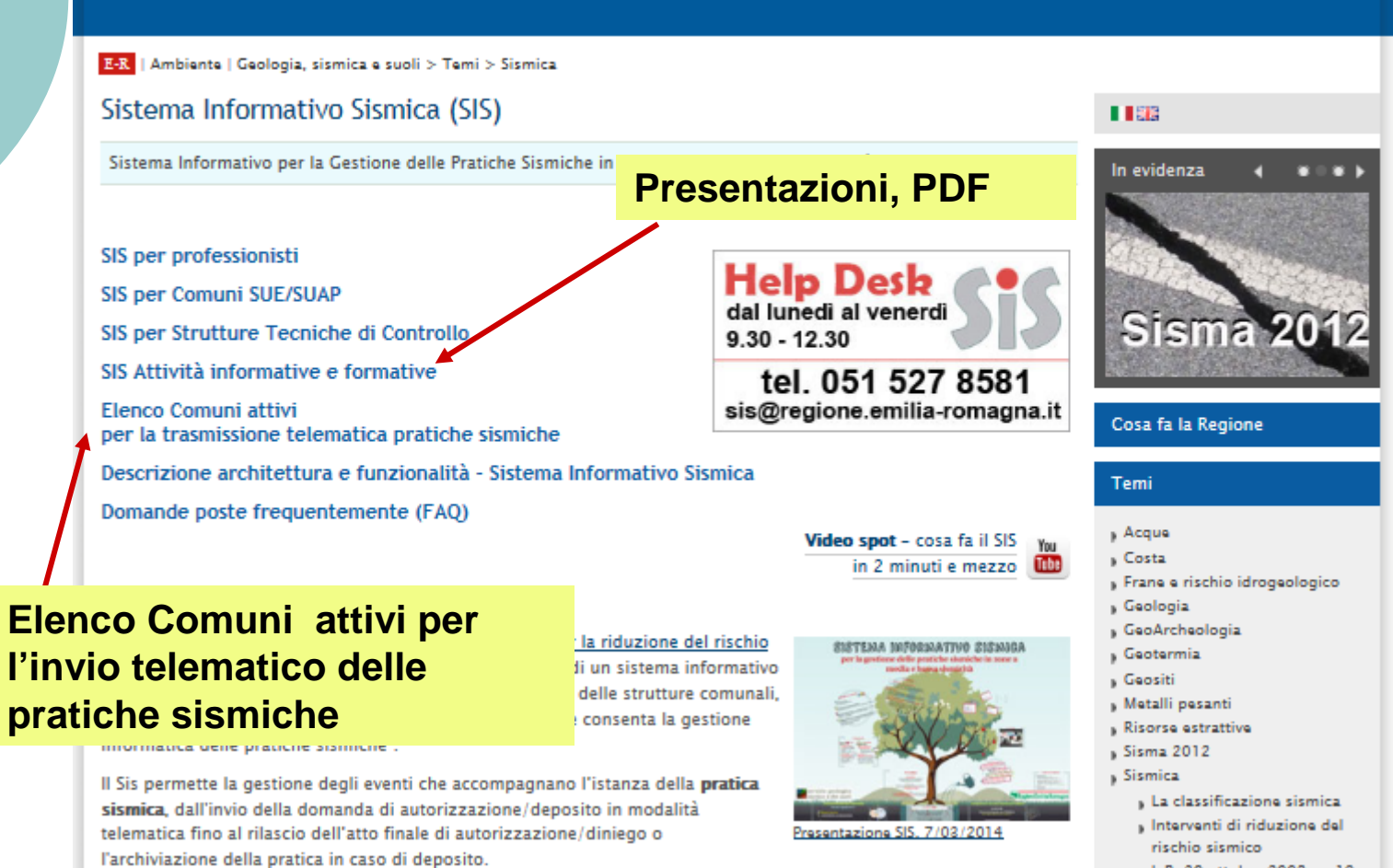

L.R. 30 ottobre 2008, n. 19

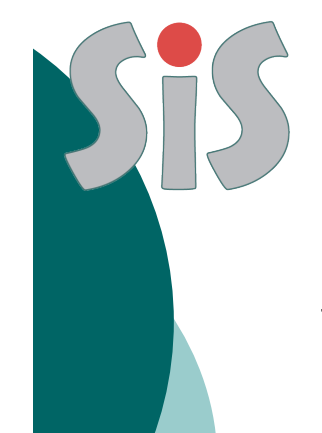

### **Grazie per l'attenzione**

http://ambiente.regione.emilia-romagna.it/ geologia/temi/sismica/sistema-informativo-sismica-sis

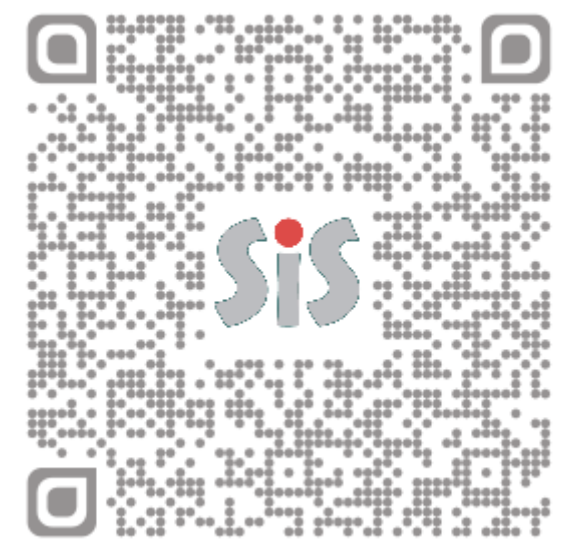

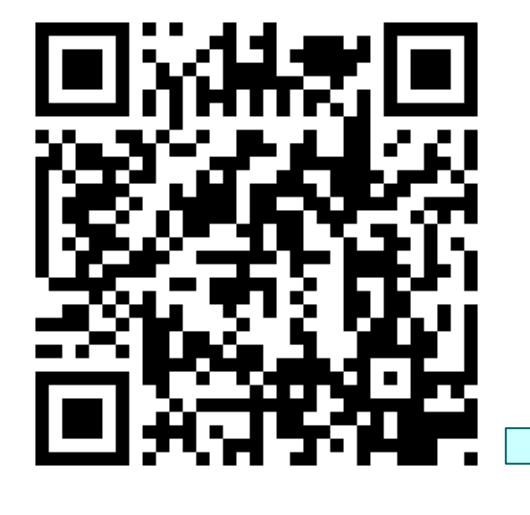

https://servizifederati.regione.emilia-romagna.it/SIS/

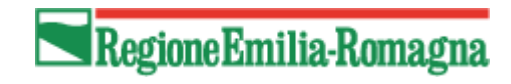